# Bedienung des Siebenmeterprogrammes in der Vorbereitung zur Nutzung des Elektronischen Spielberichtes während eines Spieles in der Handballoberliga-Rheinland-Pfalz / Saar.

# http://sbo-app.handball4all.de/

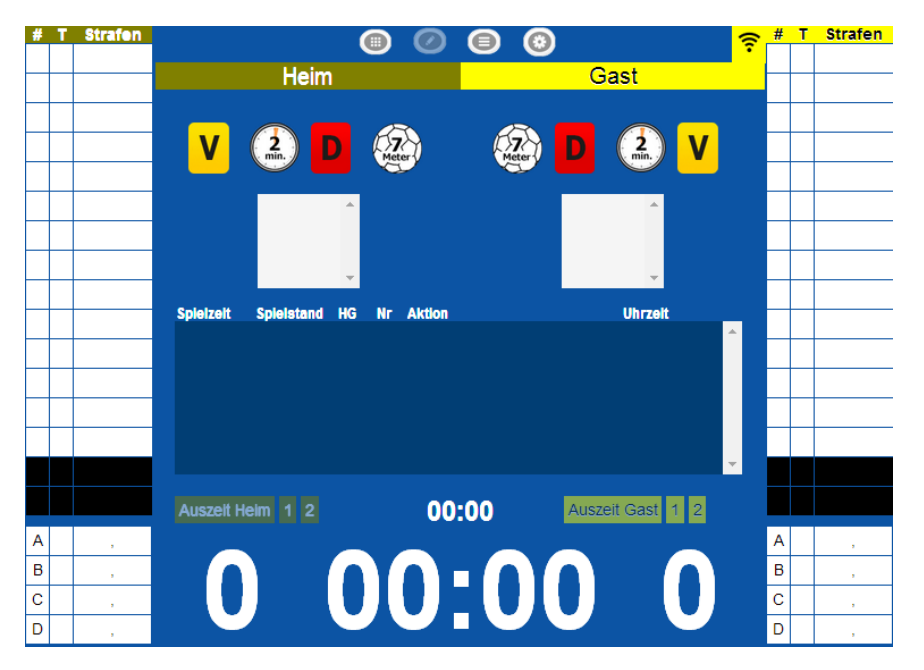

#### **ODER**

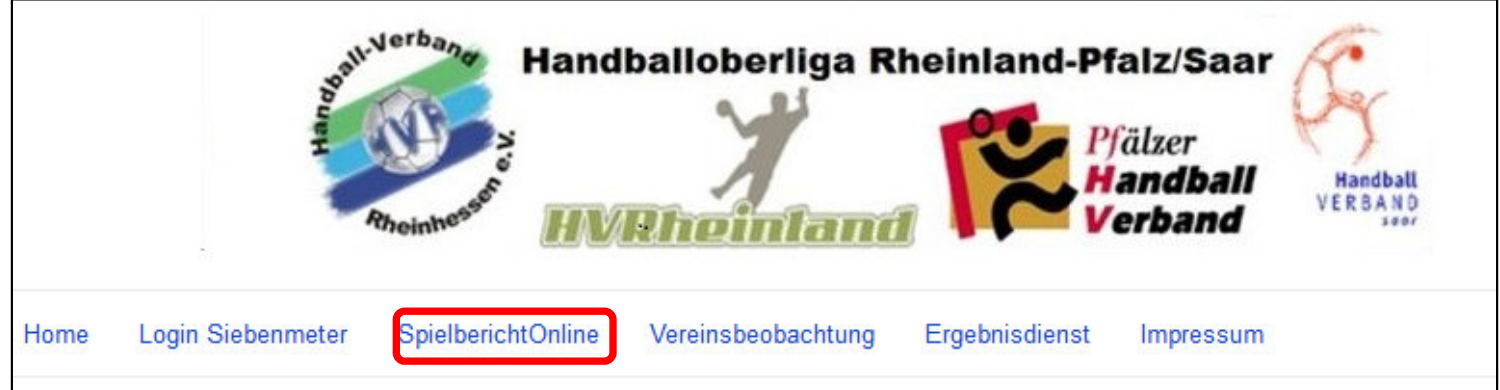

# Der zeitliche Ablauf beim SBO

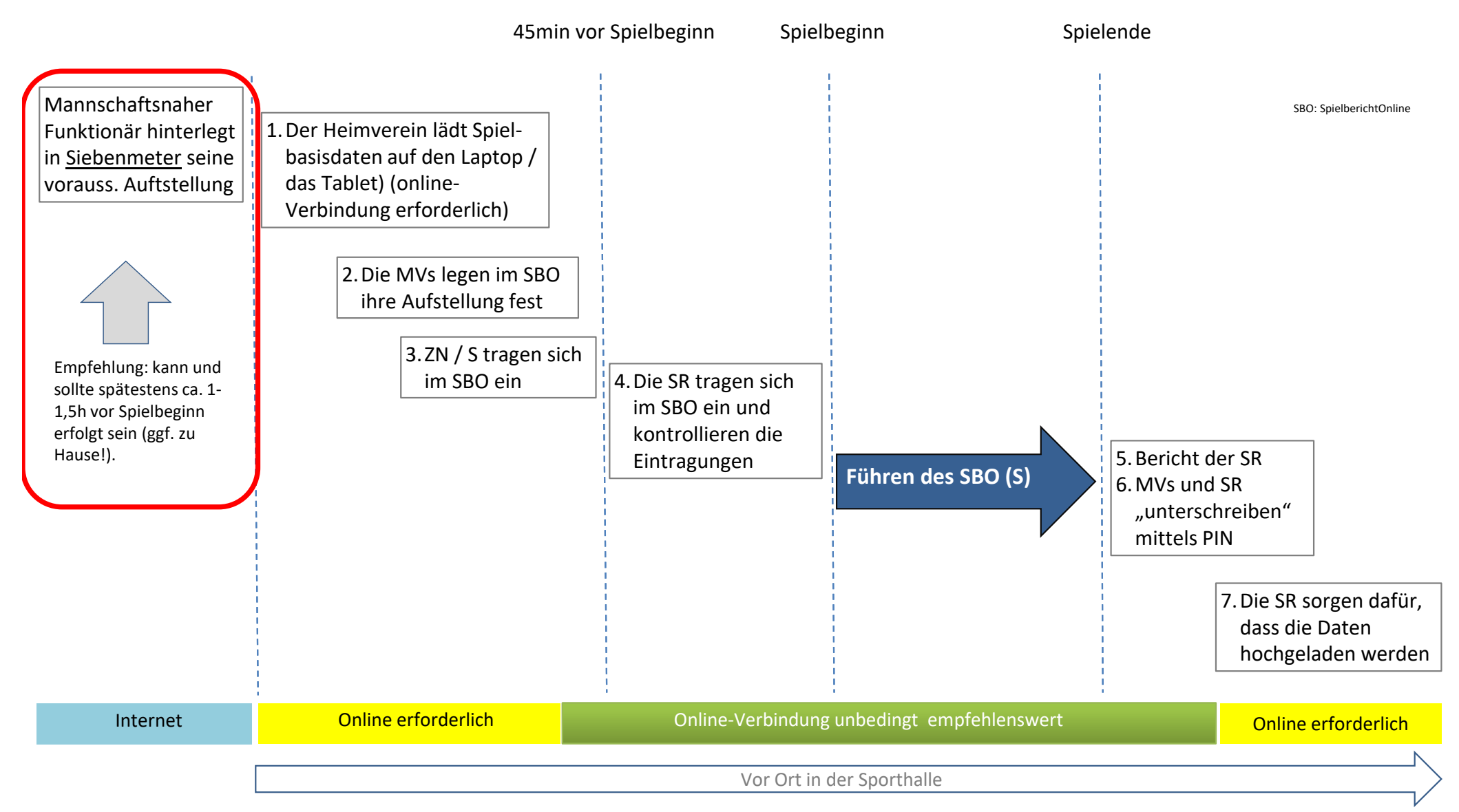

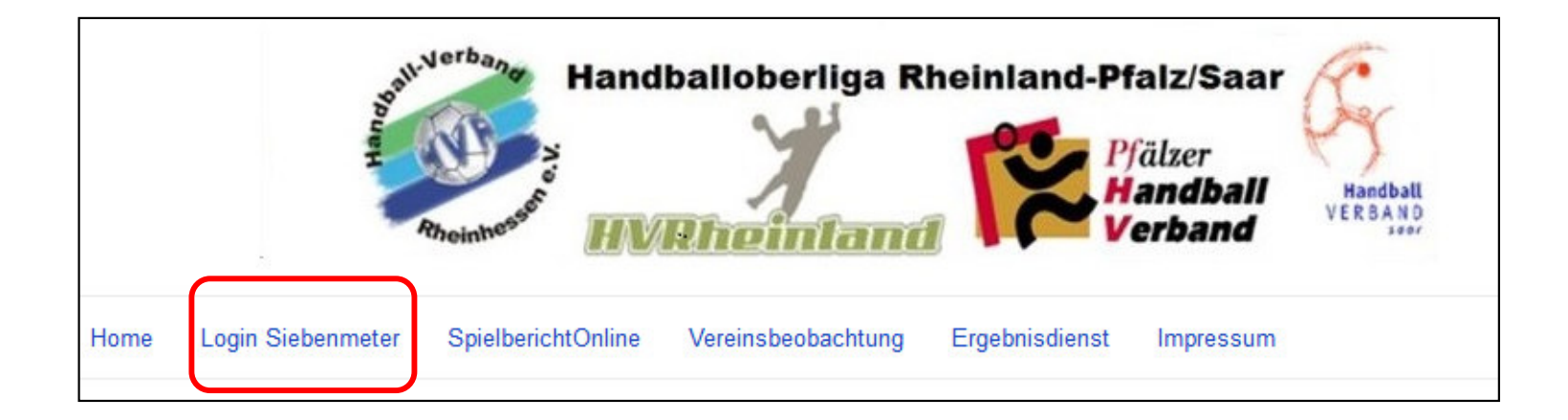

| Bereits registrierte Benutzer können sich hier anmelden                              |
|--------------------------------------------------------------------------------------|
| Benutzername: Passwort:                                                              |
| Anmelden                                                                             |
| Sie haben noch keinen Zugang?<br>Dann benutzen Sie bitte den Menüpunkt Registrieren. |
| Zugangspasswort vergessen?                                                           |

Dann benutzen Sie bitte den Menüpunkt Passwort vergessen.

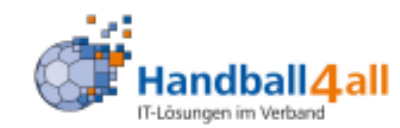

Zum Registrieren füllen eie bitte des felgende Formular aus Der Benutzername muss mindestens 6-stellig sein.

Die Teleionangaben sind optional.

| Benutzername (login):    |  |
|--------------------------|--|
| Vorname:                 |  |
| Nachname:                |  |
| EMail-Adresse:           |  |
| Telefon Festnetz privat: |  |
| Telefon Handy:           |  |

Registrieren

Nach der Registrierung euren Vereinsadministrator anzeigen das ihr im System (----Benutzernamen-----) euch angemeldet habt, der weißt Euch dann die jeweilige Funktion zu.

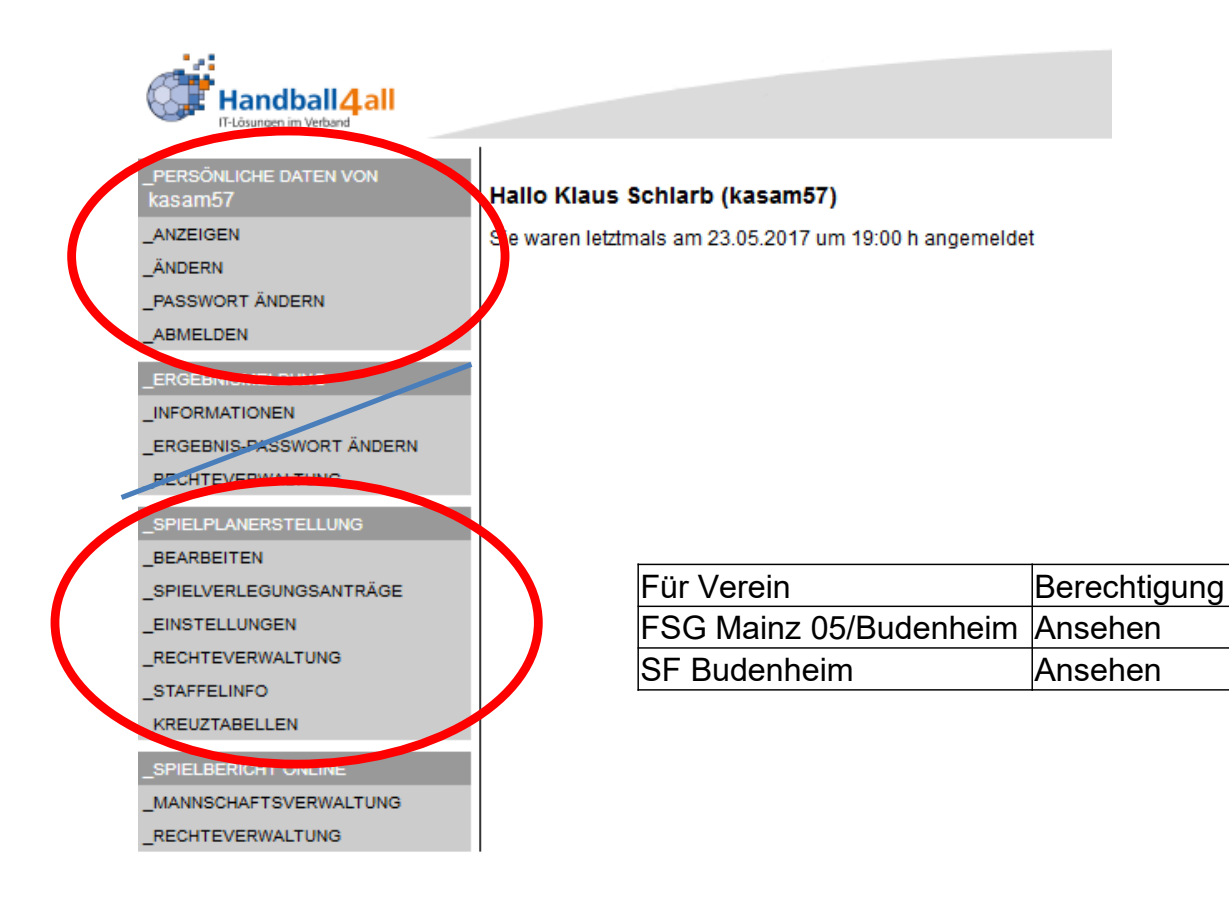

#### Informationen zum Punkt Berechtigung

#### Ansehen:

Der Benutzer kann die Spielpläne nur einsehen, aber keine Änderungen vornehmen.

#### Bearbeiten:

Der Benutzer kann Änderungen am Spielplan vornehmen.

#### Verwalten:

Der Benutzer kann Änderungen am Spielplan vornehmen und zusälich an andere Benutzer Rechte zum Ansehen/Bearbeiten/Verwalten vergeben bzw diese wieder entfernen.

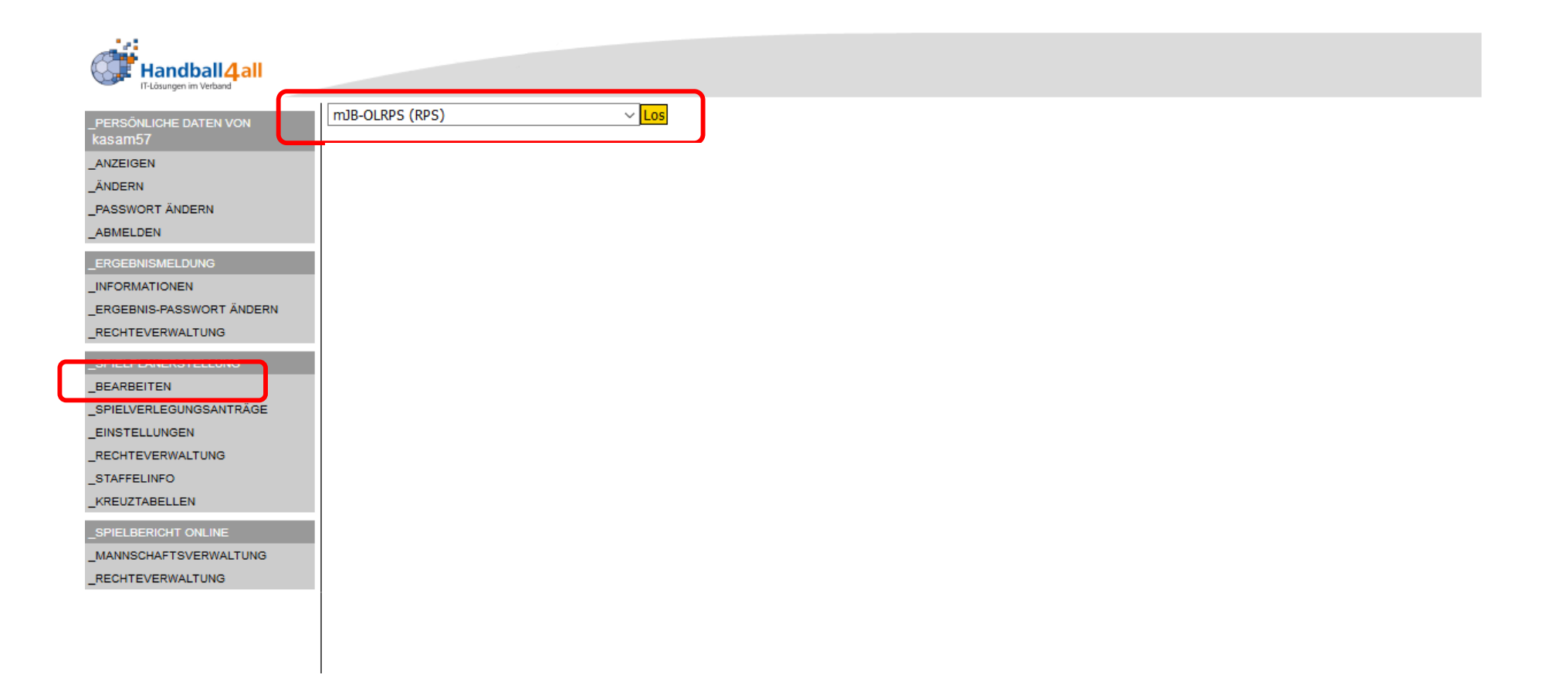

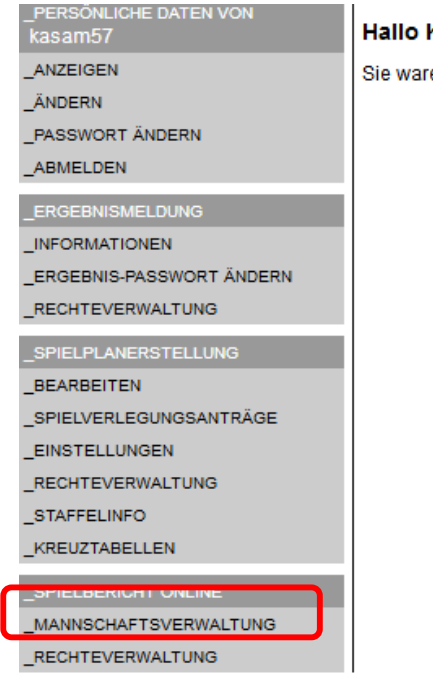

Hallo Klaus Schlarb (kasam57)

Sie waren letztmals am 23.05.2017 um 19:00 h angemeldet

Mannschaftsverwaltung In Verbindung mit Vereinsadmin Mannschaft anlegen, damit bei mehreren Mannschaften zu keiner Verwechslung kommt

#### SF Budenheim

| Vereinsinterne Mannschaftsbezeichnung | Verknüpft mit Liga (Verband/Bereich, Saison)             |         |         |               |
|---------------------------------------|----------------------------------------------------------|---------|---------|---------------|
| Herren SFB 2                          | SF Budenheim 2 (M-RHL, HVR-Ligen, Hallenrunde 2016/2017) | Löschen | Details | Spielberichte |
|                                       |                                                          | Neu     |         |               |

|   | _PERSÖNLICHE DATEN VON<br>kasam57 | Mannschaftsverwaltung                 |                                                          |         |         |               |
|---|-----------------------------------|---------------------------------------|----------------------------------------------------------|---------|---------|---------------|
|   | _ANZEIGEN                         | SF Budenheim                          |                                                          |         |         |               |
|   | _ÄNDERN                           | Vereinsinterne Mannschaftsbezeichnung | Verknüpft mit Liga (Verband/Bereich, Saison)             |         |         |               |
|   | _PASSWORT ÄNDERN<br>_ABMELDEN     | Herren SFB 2                          | SF Budenheim 2 (M-RHL, HVR-Ligen, Hallenrunde 2015/2016) | Löschen | Details | spielberichte |
| j | _ERGEBNISMELDUNG                  |                                       |                                                          | Neu     |         |               |
| l | INFORMATIONEN                     |                                       |                                                          |         |         |               |
|   | _ERGEBNIS-PASSWORT ÄNDERN         |                                       |                                                          |         |         |               |
|   | RECHTEVERWALTUNG                  |                                       |                                                          |         |         |               |
| Į | _SPIELPLANERSTELLUNG              |                                       |                                                          |         |         |               |
|   | BEARBEITEN                        |                                       |                                                          |         |         |               |
|   | _SPIELVERLEGUNGSANTRÄGE           |                                       |                                                          |         |         |               |
|   | _EINSTELLUNGEN                    |                                       |                                                          |         |         |               |
|   | RECHTEVERWALTUNG                  |                                       |                                                          |         |         |               |
|   | _STAFFELINFO                      |                                       |                                                          |         |         |               |
|   | _KREUZTABELLEN                    |                                       |                                                          |         |         |               |
|   | SPIELBERICHT ONLINE               |                                       |                                                          |         |         |               |
|   | MANNSCHAFTSVERWALTUNG             |                                       |                                                          |         |         |               |
|   | _RECHTEVERWALTUNG                 |                                       |                                                          |         |         |               |

\_PERSONLICHER BEREICH | \_ABMELDEN

| _PERSÖNLICHE DATEN VON    |                                          |                                                                                                    |                             |
|---------------------------|------------------------------------------|----------------------------------------------------------------------------------------------------|-----------------------------|
| kasam57                   | Herren SFB 2                             |                                                                                                    |                             |
| _ANZEIGEN                 | Allgemeine Daten                         |                                                                                                    | Pin mindestens              |
| _ÄNDERN                   |                                          | The second second second second second second second second second second second second second second second se | 4 -stellig in Absprache mit |
| _PASSWORT ÄNDERN          |                                          | Zuruck zur Mannschattsubersicht                                                                                 | Vereinsadmin                |
| _ABMELDEN                 | Beschreibung                             | Herren SFB 2                                                                                                    | nur einmal vor Rundenbeginn |
| ERGEBNISMELDUNG           | Mannschafts-PIN                          | KEIN PIN hinterlegt                                                                                             |                             |
|                           | Zuordnung zur Mannschaft im Spielbetrieb | SF Budenheim 2 (M-RHL, HVR-Ligen, Hallenrunde 2015/2016) Mannschaft verknüpfen                                  |                             |
| _ERGEBNIS-PASSWORT ÄNDERN |                                          |                                                                                                    |                             |
| _RECHTEVERWALTUNG         | Offizielle                               |                                                                                                    |                             |
| _SPIELPLANERSTELLUNG      | Vorname Na                               | chname                                                                                                    |                             |
| _BEARBEITEN               | Mannschaftsverantwortlicher              |                                                                                                    |                             |
| _SPIELVERLEGUNGSANTRÄGE   | Offizieller 2                            |                                                                                                    |                             |
| _EINSTELLUNGEN            | Offizieller 3                            |                                                                                                    |                             |
| _RECHTEVERWALTUNG         | Offizieller 4                            | Kann iederzeit geändert werden                                                                                  |                             |
| _STAFFELINFO              | Andern                                   |                                                                                                    |                             |
| _KREUZTABELLEN            |                                          |                                                                                                    |                             |
| _SPIELBERICHT ONLINE      | Spieler                                  | use signatlish nur sinnel somesht worden ver Dunden                                                             | hearing                     |
| _MANNSCHAFTSVERWALTUNG    | Erstellen                                | uss eigennich nur einmal gemächt werden vor Runden                                                              | beginn                      |
| _RECHTEVERWALTUNG         | Keine Vorschlagsliste angelegt.          |                                                                                                    |                             |

| Fuers SFB 2           AUZEIGEN<br>ANGEN<br>PASSINGT ÄNDERN<br>ABMELDON<br>ERGEDNISMELTONS<br>ERGEDNISMELTONS<br>ERGEDNISME<br>ERGEDNISMELTONS<br>ERGEDNISMELTONS<br>ERGEDNISME<br>ERGEDNISMELTONS<br>ERGEDNISMELTONS<br>ERGEDNISM | -                                 |         | 1-              |                       |            |                  |                  |                      |                  |                       |      |            |  |
|----------------------------------------------------------------------------------------------------|-----------------------------------|---------|-----------------|-----------------------|------------|------------------|------------------|----------------------|------------------|-----------------------|------|------------|--|
| ANZEIGNE<br>ANDERN<br>PASSWORT ANDERN<br>ABHELDEN         Algeneine Data           LARSON ANDERN<br>ABHELDEN         Imaschaftsbezenkter<br>Bescheinbung         Imaschaftsbezenkter<br>Bescheinbung         Imaschaftsbezenkter<br>Besc                                                                                                    | _PERSÖNLICHE DATEN VON<br>kasam57 | Herre   | en SFB 2        |                       |            |                  |                  |                      |                  |                       |      |            |  |
| ANDERN                                                                                                    | _ANZEIGEN                         | Allge   | meine Daten     |                       |            |                  |                  |                      |                  |                       |      |            |  |
| JASMONT ÄNDERN       Image: Status in the status in the sta                                                                                                    | _ÄNDERN                           |         |                 |                       | 1          |                  |                  | I                    | Zunitale aug Mar | an a cha Ghaith a sai | -h t |            |  |
| ABRELDEN         Herden SH 2 //////////////////////////////////                                                                                                    | PASSWORT ÄNDERN                   |         |                 |                       |            |                  |                  |                      | ZURUCK ZUR Mar   | Inschaftsubersi       | cnt  |            |  |
| ErkGEBNISMELDUNG       Mannschafts-FIN      KEM FIN hinterfegt       Andem         JNFORMATIONEN       ErkGEBNIS-PASSWORT ÅNDERN       SF Budenheim 2 (M-RHL, HVR-Ligen, Hallenrunde 2015/2016)       Mannschaft verkkupferi         ErkGEBNIS-PASSWORT ÅNDERN       Cortiziele       SF Budenheim 2 (M-RHL, HVR-Ligen, Hallenrunde 2015/2016)       Mannschaftsverankuorticher         BEARBEITEN       Spielzer Z-MARCSTELLING       Mannschaftsverankuorticher       Mannschaftsverankuorticher         Spielzer Z-MARCSTELLING       Gmizeller 2       Mannschaftsverankuorticher       Mannschaftsverankuorticher         Mannschaftsverankuorticher       Mannschaftsverankuorticher       Mannschaftsverankuorticher       Mannschaftsverankuorticher         Spieler       Spieler       Spieler       Addem       Zandem         SystarteELLING       Spieler       Spieler       Spieler       Zandem         SystarteELLING       Spieler       Spieler       Zandemini       2005/2012 / 2015 / 2012/15 / 2012/15 / 2012/15 / 2012/15 / 2012/15 / 2012/15 / 2012/15 / 2012/15 / 2012/15 / 2012/15 / 2012/16 / 2012/2014 / 2002/27 / 2008/2011 / 2012/2014 / 2012/2014 / 2012/201                                                                                                    | ABMELDEN                          | Besc    | hreibung        |                       | Herren SF  | 82               |                  | l                    | Andern           |                       |      |            |  |
| NicoRiantionen         Zuordnung zur Mannschaft im Spielbetrie         SP Budenheim 2 (W-RHL, HVR-Ligen, Hallenrunde 2015/2016)         Mannschaft verknupden           BERGEBNIS-PASSWORT ÄNDERN<br>RECHTEVERWALTUNG         Diffizielle         Diffizielle         Diffizielle           Spielper ANERSTELLUNG<br>BEARBITEN<br>Spieltver RWALTUNG<br>RECHTEVERWALTUNG<br>RECHTEVERWALTUNG<br>RECHTEVERWALTUNG<br>RECHTEVERWALTUNG<br>RECHTEVERWALTUNG         Nannschaftsverantworlicher         Diffizieller 3           Spielter A         Andem         Zumanne         Zumanne           Spielter Schutcht ONLINE<br>RECHTEVERWALTUNG<br>RECHTEVERWALTUNG         Spielter         Spielter           Spieler         Spieler         Spieler           Spieler         Spieler         Spieler           Spieler         Spieler         Spieler           Spieler         Spieler         Spieler           MANNSCHAFTSVERWALTUNG         Abeit         Finanzei 108/188 SF Budenheim 20130510         280/12015           MANNSCHAFTSVERWALTUNG         Becker         Philipp         14/12/189 SF Budenheim 2012049         18/12/2014         Emerkung           Bergner         Karsten         2.02.1973         SF Budenheim 2012049         18/12/2014         Emerkung           Bergner         Manuel         27.02.1980         SF Budenheim 2002027         26.08.2011         Emerkung                                                                                                    |                                   | Mann    | nschafts-PIN    |                       | KEIN P     | IN hinterlegt    |                  | Į                    | Andern           |                       |      |            |  |
| ERGEBNIS-PASSWORT ÄNDERN<br>RECHTEVERWALTUNS         SPIELPLANERSTELLUNS<br>BEARBEITEN<br>SPIELVERLEGUNOSANTÄGGE<br>EINSTELLUNGEN<br>RECHTEVERWALTUNS<br>STAFFELINFO<br>KREUZTABELLEN                                                                                                    |                                   | Zuoro   | dnung zur Manns | chaft im Spielbetrieb | SF Buden   | heim 2 (M-RHL, H | IVR-Ligen, Halle | nrunde 2015/2016)    | Mannschaft ve    | rknüpfen              |      |            |  |
| RECHTEVERWALTUNG         Offizieller           SPELPLANERSTELLUNG         Mannschaftsverantwörlicher           BEARBEITEN         Mannschaftsverantwörlicher           SPELPELVERLEGUNGSANTRÄGE         Mannschaftsverantwörlicher           EINSTELLUNGEN         Andem           RECHTEVERWALTUNG         Andem           STAFFELINFO         Mannschaftsverantwörlicher           MANNSCHAFTSVERWALTUNG         Benarkanne           SPIELBERICHT ONLINE         SPIEL           MANNSCHAFTSVERWALTUNG         Becker           Bechteverwaltung         190.1908         SF Budenhein         2013010         28.01.2015           Bechteverwaltung         Becker         Philipp         14.12.1909         SF Budenhein         2005246         15.09.2014           Bechteverwaltung         Becker         Philipp         14.12.1909         SF Budenhein         2003275         26.08.2011           Begun Tomasz         10.06.1902         SF Budenhein         2003275         26.08.2014         Image: SF Budenhein         2003225         10.02.014         Image: SF Budenhein         2003225         10.02.014         Image: SF Budenhein         2003225         10.02.014         Image: SF Budenhein         2003225         10.02.014         Image: SF Budenhein         2003225         10.02.014 </td <td>ERGEBNIS-PASSWORT ÄNDERN</td> <td></td> <td></td> <td></td> <td></td> <td></td> <td></td> <td></td> <td></td> <td></td> <td></td> <td></td> <td></td>                                                                                                    | ERGEBNIS-PASSWORT ÄNDERN          |         |                 |                       |            |                  |                  |                      |                  |                       |      |            |  |
| SPIELPLANERSTELLUNG         BEARBEITEN         SPIELVERLGUNGSANTRÄGE         EINSTELLUNGEN         RECHTEVERWALTUNG         STAFFELINFO         KREUZTABEELLEN         SPIELDERIGHT ONLINE         MANNSCHAFTSVERWALTUNG         RECHTEVERWALTUNG         SPIELDERIGHT ONLINE         MANNSCHAFTSVERWALTUNG         RECHTEVERWALTUNG         SPIELDERIGHT ONLINE         MANNSCHAFTSVERWALTUNG         BE deriger         MAUNSCHAFTSVERWALTUNG         RECHTEVERWALTUNG         Be deriger         MAUNSCHAFTSVERWALTUNG         Best       Jan       2005194       SF Budenheim       20130210       1002102         Best       Jan       2005194       SF Budenheim       20130240       18.102012       1002102       1002102       1002102       1002102       1002102       1002102       1002102       1002102       1002102       1002102       1002102       1002102       1002102       1002102       1002102       1002102       1002102       1002102       1002102       1002102       1002102       1002102       1002102       1002102       1002102       1002102       1002102       1002102       1002102       1002102                                                                                                    | RECHTEVERWALTUNG                  | Offizi  | ielle           |                       |            |                  |                  |                      |                  |                       |      |            |  |
| SPIELUANERSTELLUNG       Mannschäftsverantwortlicher         BeARBEITEN       Offizieller 2         SPIELVERLEGUNGSANTRÄGE       Offizieller 3         EINSTELLUNGEN       Mannschäftsverantwortlicher         RECHTEVERWALTUNG       Andem         STAFFELINFO       KRUZTABELLEN         SPIELBERICHT ONLINE       Spieler         MANNSCHAFTSVERWALTUNG       Abel         Abel       Emanuel         190.81986       SF Budenheim         2011/2       Abel         Becker       Philipp         14.1018       1306.1997         Becker       Philipp         14.121986       SF Budenheim         2010215       11.07.2014         Bergner       Karsten         Begun       Tomasz       10.06.1982       SF Budenheim         Biegun       Tomasz       10.06.1982       SF Budenheim       20102057         Biegun       Tomasz       10.06.1982       SF Budenheim       2003257       26.08.2011         Biegun       Jonas       05.07.1986       SF Budenheim       2003257       26.08.2014       Emanuel         Biegun       Jonas       05.07.1986       SF Budenheim       2003257       26.08.2014       Emanuel                                                                                                    |                                   |         |                 | Vorname N             | achname    |                  |                  |                      |                  |                       |      |            |  |
| BEARBEITEN<br>SPIELVERLEGUNDSANTRÄGE         Offizieller 2         Offizieller 3           EINSTELLUNGEN<br>RECHTEVERWALTUNG<br>KREUTABELLEN         Madem           SPIELBERICHT ONLINE         Spieler           SPIELBERICHT ONLINE         SPO           MANNSCHAFTSVERWALTUNG<br>RECHTEVERWALTUNG         SPO           Beker         Philipp           14.02173         SF Budenheim           2005246         16.09.2014           Becker         Philipp           14.121989         SF Budenheim           2005275         26.08.2011           Bescher         Philipp           14.121989         SF Budenheim           Becker         Philipp           14.121989         SF Budenheim           Bescher         Philipp           14.121989         SF Budenheim           20120450         18.10.2012           Best         Jan           20.0517996         SF Budenheim           201020450         18.10.2012           Bilegunger         Manuel           Jonas         05.71996           Bluenheim         2000257           Bluenheim         20001025           Bluenheim         2001225           Bluenheim         2002                                                                                                    | SPIELPLANERSTELLUNG               | Mann    | schaftsverantwo | rtlicher              |            |                  |                  |                      |                  |                       |      |            |  |
| SpieluzerLegUNGSANTRAGE       Officielier 3       Officielier 3         EINSTELLUNGEN       Andem         RECHTEVERWALTUNG       Andem         STAFFELINFO       Spieler         SPIELBERICHT ONLINE       BEO         NAANNSCHAFTSVERWALTUNG       Abel         Bechteverwaltung       Abel         Bechteverwaltung       Abel         Bergner       Kasten         Bergner       Kasten         Bergner       Kasten         20.012/019       SF Budenheim         Best       Jan         20.012/019       SF Budenheim         Billegun       Tomasz         10.06.1982       SF Budenheim         20030257       26.08.2011         Best       Jan         2005.01994       SF Budenheim         20030257       26.08.2011         Belgun       Tomasz       10.06.1982       SF Budenheim       20030257       26.08.2014         Billume       Jonas       05.07.1996       SF Budenheim       200404       El         Billume       Jonas       05.07.1996       SF Budenheim       2002041       El         Billume       Jonas       05.07.1996       SF Budenheim       2002014                                                                                                    | BEARBEITEN                        | Offizie | eller 2         |                       |            |                  |                  |                      |                  |                       |      |            |  |
| EINSTELLUNGEN<br>RECHTEVERWALTUNG<br>STAFFELINFO         Offizieller 4         Image: Staffeline F           Spieler         Spieler           Spieler         Spieler           SPIELBERICHT ONLINE<br>MANNSCHAFTSVERWALTUNG<br>RECHTEVERWALTUNG         Spo         Nachname         Vorname         Geburtstag         Verein         Passnummer         Spielberechtigung ab         Bemerkung           MANNSCHAFTSVERWALTUNG         Abel         Emanuel         19.08.1988         SF Budenheim         2010510         28.01.2015         Image: Spielberechtigung ab         Bemerkung           MANNSCHAFTSVERWALTUNG         Abel         Emanuel         19.08.1988         SF Budenheim         20105102.64         16.09.2014         Image: Spielberechtigung ab         Bemerkung           Bergner         Karsten         26.02.1973         SF Budenheim         201020490         18.10.2012         Image: Spielberechtigung ab         Image: Spielberechtigung ab         Image: S                                                                                                    | _SPIELVERLEGUNGSANTRÄGE           | Offizie | eller 3         |                       |            |                  |                  |                      |                  |                       |      |            |  |
| Letter       Long         STAFFELINFO       Spieler         STAFFELINFO       Spieler         SPIELBERICHT ONLINE       BSD       Nachname       Vormame       Cebutstag       Verein       Passnummer       Spielberechtigung ab       Bemerkung         MANNSCHAFTSVERWALTUNG       Abei       Emanuel       19.08.1988       SF Budenheim       20130510       28.01.2015       Image: Spielberechtigung ab       Bemerkung         MANNSCHAFTSVERWALTUNG       Abeit       Nikolas       13.08.1997       SF Budenheim       20050246       16.09.2014       Image: Spielberechtigung ab       Bemerkung         Becker       Philipp       14.12.1989       SF Budenheim       20050246       16.09.2014       Image: Spielberechtigung ab       Bemerkung         Bergner       Karsten       28.02.1973       SF Budenheim       20120490       18.10.2012       Image: Spielberechtigung ab       Image: Spielberechtigung ab <td>EINSTELLUNGEN</td> <td>Offizie</td> <td>eller 4</td> <td></td> <td></td> <td></td> <td></td> <td></td> <td></td> <td></td> <td></td> <td></td> <td></td>                                                                                                    | EINSTELLUNGEN                     | Offizie | eller 4         |                       |            |                  |                  |                      |                  |                       |      |            |  |
| Staffelinfo         spiele           SPIELBERICHT ONLINE         SB0         Nachname         Vorrame         Geburtstag         Verein         Passnummer         Spielberechtigung ab         Bemerkung           MANNSCHAFTSVERWALTUNG         Abel         Emanuel         19.08.1988         SF Budenheim         20130510         28.01.2015         Image: Spielberechtigung ab         Bemerkung           Image: Abel         Emanuel         19.08.1988         SF Budenheim         20050246         16.09.2014         Image: Spielberechtigung ab         Bemerkung           Image: Becker         Philipp         14.12.1989         SF Budenheim         20050246         16.09.2014         Image: Spielberechtigung ab         Bemerkung           Image: Berginer         Karsten         26.02.1973         SF Budenheim         20030257         26.08.2011         Image: Spielberechtigung ab         Image: Spielberechtigung ab<                                                                                                    | _RECHTEVERWALTUNG                 |         |                 | Andern                |            |                  |                  |                      |                  |                       |      |            |  |
| LKREUZTABELLEN         Spieler           SPIELBERICHT ONLINE<br>MANNSCHAFTSVERWALTUNG<br>RECHTEVERWALTUNG         SSO         Nachname         Vorname         Gebuttsag         Verein         Passnumme         Spielberechtigung ab         Bemerkung           I Abel         Emanuel         19.08.1988         SF Budenheim         20130510         28.01.2015         Image: Comparison of the comparison of the comparison                                                                                                    | _STAFFELINFO                      |         |                 |                       |            |                  |                  |                      |                  |                       |      |            |  |
| SPIELBERCHT ONLINE       SB0       Nachname       Vormame       Geburtstag       Verein       Passnummer       Spielberechtigung ab       Bemerkung         MANNSCHAFTSVERWALTUNG       Abel       Emanuel       19.08.1988       SF Budenheim       20130510       28.01.2015       Image: Comparison of the comparison of the comp                                                                                                    | _KREUZTABELLEN                    | Spiel   | ler             |                       |            |                  |                  |                      |                  |                       |      |            |  |
| MANNSCHAFTSVERWALTUNG <ul> <li>Abel</li> <li>Emanuel</li> <li>19.08.1988</li> <li>SF Budenheim</li> <li>20130510</li> <li>28.01.2015</li> <li>10.09.2014</li> </ul> <ul> <li>Abert</li> <li>Nikolas</li> <li>13.08.1997</li> <li>SF Budenheim</li> <li>20050246</li> <li>16.09.2014</li> <li>10.07.2014</li> </ul> <ul> <li>Becker</li> <li>Philipp</li> <li>14.12.1989</li> <li>SF Budenheim</li> <li>20120490</li> <li>18.10.2012</li> <li>Best</li> <li>Jan</li> <li>20.05.1994</li> <li>SF Budenheim</li> <li>2010257</li> <li>26.08.2011</li> <li>Biegun</li> <li>Tomasz</li> <li>10.06.1982</li> <li>SF Budenheim</li> <li>2010255</li> <li>30.08.2010</li> <li>Biezinger</li> <li>Manuel</li> <li>27.02.1990</li> <li>SF Budenheim</li> <li>20100285</li> <li>30.08.2010</li> <li>Biezinger</li> <li>Manuel</li> <li>27.02.1990</li> <li>SF Budenheim</li> <li>20102025</li> <li>30.08.2010</li> <li>Biezinger</li> <li>Manuel</li> <li>27.02.1990</li> <li>SF Budenheim</li> <li>2000201</li> <li>Biezinger</li> <li>Manuel</li> <li>27.02.1990</li> <li>SF Budenheim</li> <li>2000201</li> <li>19.07.2014</li> <li>Biezinger</li> <li>Biezinger</li> <li>Manuel</li> <li>28.5 Budenheim</li>             &lt;</ul>                                                                                                    | SPIELBERICHT ONLINE               | SBO     | Nachname        | Vorname               | Geburtstag | Verein           | Passnummer       | Spielberechtigung at | Bemerkung        |                       |      |            |  |
| RECHTEVERWALTUNG <ul> <li>Albert</li> <li>Nikolas</li> <li>13.08.1997</li> <li>SF Budenheim</li> <li>2050246</li> <li>16.09.2014</li> <li>9</li> </ul> Becker         Philipp         14.12.1989         SF Budenheim         960547         11.07.2014             Bergner         Karsten         26.02.1973         SF Budenheim         20120490         18.10.2012             Best         Jan         20.05.1994         SF Budenheim         20030257         26.08.2011             Bigun         Tomasz         10.06.1982         SF Budenheim         2010285         30.08.2010             Bilezinger         Manuel         27.02.1990         SF Budenheim         20080160         18.09.2014             Bilume         Jonas         05.07.1996         SF Budenheim         20080160         18.09.2014             Bolender         Roland         18.03.1976         SF Budenheim         20040620         22.09.2004             Brun         Pascal         31.01.1993         SF Budenheim         20020275         31.02.000             Brun         Pascal         11.10.1991 <td>MANNSCHAFTSVERWALTUNG</td> <td></td> <td>Abel</td> <td>Emanuel</td> <td>19.08.1988</td> <td>SF Budenheim</td> <td>20130510</td> <td>28.01.2015</td> <td></td> <td>1</td> <td></td> <td></td> <td></td>                                                                                                    | MANNSCHAFTSVERWALTUNG             |         | Abel            | Emanuel               | 19.08.1988 | SF Budenheim     | 20130510         | 28.01.2015           |                  | 1                     |      |            |  |
| Becker       Philipp       14.12.1989       SF Budenheim       960547       11.07.2014         Bergner       Karsten       26.02.1973       SF Budenheim       20120490       18.10.2012         Best       Jan       20.05.1994       SF Budenheim       20030257       26.08.2011         Biegun       Tomasz       10.06.1982       SF Budenheim       940725       16.12.1994         Biegun       Tomasz       10.06.1982       SF Budenheim       2010285       30.08.2010         Biegun       Jonas       05.07.1996       SF Budenheim       20040620       22.09.2004         Biegun       Jonas       05.07.1996       SF Budenheim       2002416       19.07.2014         Bolender       Roland       18.03.1976       SF Budenheim       20020416       19.07.2014         Bolender       Roland       18.03.1976       SF Budenheim       20020416       19.07.2014         Brun       Pascal       31.01.1993       SF Budenheim       20020416       19.07.2014       10.07.2014         Brun       Pascal       31.01.1993       SF Budenheim       20020416       19.07.2014       10.07.2014         Brun       Pascal       31.01.1993       SF Budenheim       2002075       31.08.2000                                                                                                    | RECHTEVERWALTUNG                  |         | Albert          | Nikolas               | 13.08.1997 | SF Budenheim     | 20050246         | 16.09.2014           |                  | 1                     |      |            |  |
| Bergner       Karsten       26.02.1973       SF Budenheim       20120490       18.10.2012         Best       Jan       20.05.1994       SF Budenheim       20030257       26.08.2011         Biegun       Tomasz       10.06.1982       SF Budenheim       940725       16.12.1994         Biegun       Tomasz       10.06.1982       SF Budenheim       20100285       30.08.2010         Biezinger       Manuel       27.02.1990       SF Budenheim       20080160       18.09.2014         Blume       Jonas       05.07.1996       SF Budenheim       20040620       22.09.2004         Borsch       Timo       03.02.1993       SF Budenheim       20020416       19.07.2014         Brun       Pascal       31.01.1993       SF Budenheim       100381       15.01.2016         Brun       Pascal       31.01.1993       SF Budenheim       2000275       31.08.2000         Zeitter       Pascal       11.10.1991       SF Budenheim       2000275       31.08.2000                                                                                                    |                                   |         | Becker          | Philipp               | 14.12.1989 | SF Budenheim     | 960547           | 11.07.2014           |                  | 1                     |      |            |  |
| Best       Jan       20.05.1994       SF Budenheim       20030257       26.08.2011         Biegun       Tomasz       10.06.1982       SF Budenheim       940725       16.12.1994         Blezinger       Manuel       27.02.1990       SF Budenheim       20100285       30.08.2010         Blume       Jonas       05.07.1996       SF Budenheim       20040620       22.09.2004         Blume       Jonas       05.07.1993       SF Budenheim       2002044       19.07.2014         Bolender       Roland       18.03.1976       SF Budenheim       20020416       19.07.2014         Brun       Pascal       31.01.1993       SF Budenheim       2002057       31.08.2000       15.01.2016         Spieler       Marchkiersen       Hinto       SF Cleant And       19.0381       15.01.2016       15.01.2016                                                                                                    |                                   |         | Bergner         | Karsten               | 26.02.1973 | SF Budenheim     | 20120490         | 18.10.2012           |                  |                       |      |            |  |
| Biegun       Tomasz       10.06.1982       SF Budenheim       940725       16.12.1994         Blezinger       Manuel       27.02.1990       SF Budenheim       20100285       30.08.2010         Blume       Jonas       05.07.1996       SF Budenheim       20080160       18.09.2014         Bolender       Roland       18.03.1976       SF Budenheim       20040620       22.09.2004         Borsch       Timo       03.02.1993       SF Budenheim       20020416       19.07.2014         Brun       Pascal       31.01.1993       SF Budenheim       100381       15.01.2016         Brun       Pascal       31.01.1993       SF Budenheim       20000275       31.08.2000         Spieler       Zeitter       Pascal       11.10.1991       SF Budenheim       2000275       31.08.2000                                                                                                    |                                   |         | Best            | Jan                   | 20.05.1994 | SF Budenheim     | 20030257         | 26.08.2011           |                  |                       |      |            |  |
| Blezinger       Manuel       27.02.1990       SF Budenheim       20100285       30.08.2010         Blume       Jonas       05.07.1996       SF Budenheim       20080160       18.09.2014         Bolender       Roland       18.03.1976       SF Budenheim       20040620       22.09.2004         Borsch       Timo       03.02.1993       SF Budenheim       20020416       19.07.2014         Brun       Pascal       31.01.1993       SF Budenheim       100381       15.01.2016         Brun       Pascal       31.01.1993       SF Budenheim       2000275       31.08.2000         Spieler       Zeitter       Pascal       11.10.1991       SF Budenheim       2000275       31.08.2000                                                                                                    |                                   |         | Biegun          | Tomasz                | 10.06.1982 | SF Budenheim     | 940725           | 16.12.1994           |                  |                       |      |            |  |
| Blume       Jonas       05.07.1996       SF Budenheim       20080160       18.09.2014         Bolender       Roland       18.03.1976       SF Budenheim       20040620       22.09.2004         Borsch       Timo       03.02.1993       SF Budenheim       20020416       19.07.2014         Brun       Pascal       31.01.1993       SF Budenheim       100381       15.01.2016         Teitler       Pascal       11.10.1991       SF Budenheim       20000275       31.08.2000         Zeitler       Pascal       11.10.1991       SF Budenheim       20000275       31.08.2000                                                                                                    |                                   |         | Blezinger       | Manuel                | 27.02.1990 | SF Budenheim     | 20100285         | 30.08.2010           |                  |                       |      |            |  |
| Image: Spieler       Bolender       Roland       18.03.1976       SF Budenheim       20040620       22.09.2004         Image: Borsch       Timo       03.02.1993       SF Budenheim       20020416       19.07.2014         Image: Borsch       Timo       03.02.1993       SF Budenheim       20020416       19.07.2014         Image: Brun       Pascal       31.01.1993       SF Budenheim       100381       15.01.2016         Image: Brun       Pascal       31.01.1993       SF Budenheim       20000275       31.08.2000         Image: Spieler       Zeitter       Pascal       11.10.1991       SF Budenheim       20000275       31.08.2000                                                                                                    |                                   |         | Blume           | Jonas                 | 05.07.1996 | SF Budenheim     | 20080160         | 18.09.2014           |                  |                       |      |            |  |
| Borsch       Timo       03.02.1993       SF Budenheim       20020416       19.07.2014         Brun       Pascal       31.01.1993       SF Budenheim       100381       15.01.2016         Spieler       markieren       und sf denneim       20000275       31.08.2000         Zeitter       Pascal       11.10.1991       SF Budenheim       2000275       31.08.2000                                                                                                    |                                   |         | Bolender        | Roland                | 18.03.1976 | SF Budenheim     | 20040620         | 22.09.2004           |                  |                       |      |            |  |
| Spieler Pascal 31.01.1993 SF Budenheim 100381 15.01.2016<br>Zeitter Pascal 11.10.1991 SF Budenheim 20000275 31.08.2000<br>Janter Miller View Voltage Voltage Volt                                                                                                    |                                   |         | Borsch          | Timo                  | 03.02.1993 | SF Budenheim     | 20020416         | 19.07.2014           |                  |                       |      |            |  |
| Spieler markieren und sedan 2000275 31.08.2000                                                                                                    |                                   |         | Brun            | Pascal                | 31 01 1993 | SE Budenheim     | 100381           | 15.01.2016           |                  |                       |      |            |  |
| Zeitler         Pascal         11.10.1991         SF Budenheim         20000275         31.08.2000           Image: Strategie         Julian         00.03.1005         SF Budenheim         2000275         31.08.2000                                                                                                    | Snieler                           |         |                 |                       |            | SF n en i        | 2 0 02 2         | haich                | drn              | lin c                 | lor  | Sni        |  |
|                                                                                                    | opicici                           |         | Zeitler         | Pascal                | 11.10.1991 | I SF Budenhein   | n 20000275       | 31.08.2000           |                  | ┤┛┛┛╺┖                |      | <b>Shi</b> |  |
| Zenigran   Julian   09.03.1995  SF Budenneim   20070007   00.09.2007                                                                                                    |                                   |         | Zentgraf        | Julian                | 09.03.1995 | 5 SF Budenhein   | n 20070607       | 06.09.2007           |                  | -                     |      |            |  |
|                                                                                                    |                                   |         |                 |                       |            |                  |                  |                      |                  | _                     |      |            |  |

# Phönix II / Siebenmeter als zentrales Verwaltungsprogramm

| _PERSÖNLICHE DATEN VON<br>kasam57 | Herren SFB 2                                                                                                    |
|-----------------------------------|----------------------------------------------------------------------------------------------------|
| ANZEIGEN                          |                                                                                                    |
| ÄNDERN                            |                                                                                                    |
| PASSWORT ÄNDERN                   | Zurück zur Mannschaftsübersicht                                                                                                    |
| ABMELDEN                          | Beschreibung Herren SFB 2                                                                                                    |
|                                   | Mannschafts-PIN 19570607 Ändern                                                                                                    |
| RGEBNISMELDUNG                    | Zuordnung zur Mannschaft im Spielbetrieb SF Budenheim 2 (M-RHL, HVR-Ligen, Hallenrunde 2015/2016) Mannschaft verknüpfen                                                                                                    |
| NFORMATIONEN                      |                                                                                                    |
| RGEBNIS-PASSWORT ÄNDERN           | Offizielle                                                                                                    |
| ECHTEVERWALTUNG                   |                                                                                                    |
| PIELPLANERSTELLUNG                | Vorname Nachname                                                                                                    |
| EARBEITEN                         | Offizieller 2 Volker Schuster                                                                                                    |
| PIELVERLEGUNGSANTRÄGE             | Offizieller 3                                                                                                    |
|                                   | Offizieller 4                                                                                                    |
| RECHTEVERWALTUNG                  | Ändern                                                                                                    |
|                                   |                                                                                                    |
|                                   | Priotor                                                                                                    |
|                                   |                                                                                                    |
| SPIELBERICHT ONLINE               |                                                                                                    |
| MANNSCHAFTSVERWALTUNG             | Vorläufige Mannschaftsaufstellung ür SBO Ändern                                                                                                    |
| RECHTEVERWALTUNG                  |                                                                                                    |
|                                   | SBO (Trikot-Nr) Nachname Vorname Geburtstag Verein Passnummer Spielberechtigung ab Bemerkung                                                                                                    |
|                                   | Sturm         Johannes         23.08.1997         SF Budenheim         20050247         18.09.2014                                                                                                    |
|                                   | Sturm         Lukas         20.05.1995         SF Budenheim         20040351         29.11.2012                                                                                                    |
|                                   | Tessnow Justus 21.10.1997 SF Budenheim 20060244 28.11.2014                                                                                                    |
|                                   | Teßnow Hans Georg 20.08.1968 SF Budenheim 940249 17.06.1994                                                                                                    |
|                                   |                                                                                                    |
|                                   | Veil         100ids         21.02.1994         SF Budenheim         20030383         20.07.2003           Veilt         Sebaction         18.08.1904         SE Budenheim         20030382         25.07.2003         COUNT         COUNT |
|                                   | Vollmar Fabian 01.08.1994 SF Budenheim 20030362 23.07.2003                                                                                                    |
|                                   |                                                                                                    |
|                                   | Mannschaft                                                                                                    |
|                                   | wannschart                                                                                                    |
|                                   |                                                                                                    |
|                                   |                                                                                                    |

## Phönix II / Siebenmeter als zentrales Verwaltungsprogramm

| _PERSÖNLICHE DATEN VON<br>kasam57 | Herren SFB 2    |               |                |            |                 |                  |                      |                 |                  |
|-----------------------------------|-----------------|---------------|----------------|------------|-----------------|------------------|----------------------|-----------------|------------------|
| _ANZEIGEN                         | Allgemeine D    | aten          |                |            |                 |                  |                      |                 |                  |
| _ÄNDERN                           |                 |               |                |            |                 |                  | Zu                   | ırück zur Manns | schaftsübersicht |
| _PASSWORT ÄNDERN                  | Beschreibung    |               |                | Herren SFB | 2               |                  | Är                   | idern           |                  |
| _ABMELDEN                         | Mannschafts-Plf | N             |                | 19570607   |                 |                  | Är                   | ndern           |                  |
| _ERGEBNISMELDUNG                  | Zuordnung zur N | lannschaft in | n Spielbetrieb | SF Budenhe | im 2 (M-RHL, HV | R-Ligen, Hallenr | unde 2015/2016) Ma   | annschaft verkr | nüpfen           |
| _INFORMATIONEN                    |                 |               |                |            |                 |                  |                      |                 |                  |
| ERGEBNIS-PASSWORT ÄNDERN          | Offizielle      |               |                |            |                 |                  |                      |                 |                  |
| RECHTEVERWALTUNG                  |                 |               |                |            |                 |                  |                      |                 |                  |
| SPIELPLANERSTELLUNG               | Mannschaftsvera | antwortlicher | Klaus So       | chlarb     |                 |                  |                      |                 |                  |
| BEARBEITEN                        | Offizieller 2   |               | Volker So      | chuster    |                 |                  |                      |                 |                  |
| SPIELVERLEGUNGSANTRÄGE            | Offizieller 3   |               |                |            |                 |                  |                      |                 |                  |
| EINSTELLUNGEN                     | Offizieller 4   |               |                |            |                 |                  |                      |                 |                  |
| RECHTEVERWALTUNG                  |                 |               | Ändern         |            |                 |                  |                      |                 |                  |
| STAFFELINFO                       |                 |               |                |            |                 |                  |                      |                 |                  |
| KREUZTABELLEN                     | Spieler         |               |                |            |                 |                  |                      |                 |                  |
| SPIELBERICHT ONLINE               | SBO (Trikot-Nr) | Nachname      | Vorname        | Geburtstag | Verein          | Passnummer       | Spielberechtigung ab | Bemerkung       |                  |
| MANNSCHAFTSVERWALTUNG             |                 | Sturm         | Johannes       | 23.08.1997 | SF Budenheim    | 20050247         | 18.09.2014           |                 |                  |
| RECHTEVERWALTUNG                  |                 | Sturm         | Lukas          | 20.05.1995 | SF Budenheim    | 20040351         | 29.11.2012           |                 |                  |
|                                   |                 | Tessnow       | Justus         | 21.10.1997 | SF Budenheim    | 20060244         | 28.11.2014           |                 |                  |
|                                   |                 | Teßnow        | Hans Georg     | 20.08.1968 | SF Budenheim    | 940249           | 17.06.1994           |                 |                  |
|                                   |                 | Veit          | Julian         | 11.09.1990 | SF Budenheim    | 980591           | 02.11.1998           |                 |                  |
|                                   |                 | Veit          | Tobias         | 21.02.1994 | SF Budenheim    | 20030383         | 25.07.2003           |                 |                  |
|                                   |                 | Veith         | Sebastian      | 18.08.1994 | SF Budenheim    | 20030382         | 25.07.2003           |                 |                  |
|                                   |                 | Vollmar       | Fabian         | 01.08.1991 | SF Budenheim    | 20010466         | 04.07.2014           |                 |                  |
|                                   | Vorläufige Aufs | tellung speci | nern           |            | Abbrechen       |                  |                      |                 |                  |

Nach der Eingabe sind dann diese Spieler im elektronischen Spielbericht greifbar

#### **Phönix II / Siebenmeter als zentrales Verwaltungsprogramm**

| _PERSÖNLICHE DATEN VON<br>kasam57 | Herren SFB 2                                                                                                    |               |                |            |                  |                  |                     |                  |                  |
|-----------------------------------|----------------------------------------------------------------------------------------------------|---------------|----------------|------------|------------------|------------------|---------------------|------------------|------------------|
| _ANZEIGEN<br>_ÄNDERN              | Allgemeine Da                                                                                                    | aten          |                |            |                  |                  |                     |                  |                  |
| _PASSWORT ÄNDERN                  |                                                                                                    |               |                |            |                  |                  |                     | urück zur Manns  | schaftsübersicht |
| _ABMELDEN                         | Beschreibung                                                                                                    |               |                | Herren SFB | 2                |                  | Ä                   | indern           |                  |
| _ERGEBNISMELDUNG                  | Mannschafts-PIN                                                                                                    | 1             |                | 19570607   |                  |                  | ,                   | indern .         |                  |
| INFORMATIONEN                     | Zuordnung zur M                                                                                                    | annschaft in  | n Spielbetrieb | SF Budenhe | eim 2 (M-RHL, HV | R-Ligen, Hallenr | runde 2015/2016)    | lannschaft verkr | nüpfen           |
| _ERGEBNIS-PASSWORT ÄNDERN         |                                                                                                    |               |                | 1          |                  |                  | [                   |                  |                  |
| _RECHTEVERWALTUNG                 | Offizielle                                                                                                    |               |                |            |                  |                  |                     |                  |                  |
| _SPIELPLANERSTELLUNG              |                                                                                                    |               | Vorname Na     | chname     |                  |                  |                     |                  |                  |
| _BEARBEITEN                       | Mannschaftsvera                                                                                                    | intwortlicher | Klaus Sc       | hlarb      |                  |                  |                     |                  |                  |
| _SPIELVERLEGUNGSANTRÄGE           | Offizieller 2                                                                                                    |               | Volker Sc      | huster     |                  |                  |                     |                  |                  |
| _EINSTELLUNGEN                    | Offizieller 3                                                                                                    |               |                |            |                  |                  |                     |                  |                  |
| _RECHTEVERWALTUNG                 | Offizieller 4                                                                                                    |               |                |            |                  |                  |                     |                  |                  |
| _STAFFELINFO                      |                                                                                                    |               | Ändern         |            |                  |                  |                     |                  |                  |
| _KREUZTABELLEN                    |                                                                                                    |               |                |            |                  |                  |                     |                  |                  |
| _SPIELBERICHT ONLINE              |                                                                                                    |               |                |            |                  |                  |                     |                  |                  |
| _MANNSCHAFTSVERWALTUNG            | Spieler                                                                                                    |               |                |            |                  |                  |                     |                  |                  |
| _RECHTEVERWALTUNG                 | Spielerliste                                                                                                    |               |                | Ändern     |                  |                  |                     |                  |                  |
|                                   | Vorläufige Manns                                                                                                    | chaftsaufste  | llung für SBO  | Ändern     |                  |                  |                     |                  |                  |
| (                                 |                                                                                                    |               |                |            |                  |                  |                     |                  |                  |
|                                   | SBO (Trikot-Nr)                                                                                                    | lachname      | Vorname        | Geburtstag | Verein           | Passnummer       | Spielberechtigung a | b Bemerkung      |                  |
|                                   | **(7)                                                                                                    | Sturm         | Johannes       | 23.08.1997 | SF Budenheim     | 20050247         | 18.09.2014          |                  |                  |
|                                   | **(5)                                                                                                    | Sturm         | Lukas          | 20.05.1995 | SF Budenheim     | 20040351         | 29.11.2012          |                  |                  |
|                                   | **(21)                                                                                                    | essnow        | Justus         | 21.10.1997 | SF Budenheim     | 20060244         | 28.11.2014          |                  |                  |
|                                   | **(3)                                                                                                    | eßnow         | Hans Georg     | 20.08.1968 | SF Budenheim     | 940249           | 17.06.1994          |                  | 1                |
|                                   | **(18)                                                                                                    | /eit          | Julian         | 11.09.1990 | SF Budenheim     | 980591           | 02.11.1998          |                  | 1                |
|                                   | **(11)                                                                                                    | /eit          | Tobias         | 21.02.1994 | SF Budenheim     | 20030383         | 25.07.2003          |                  | 1                |
|                                   | Normal         Herren SFB 2           Aligemeine Daten         Zurück zur Mannschaftsüberscht           Beschreibung         Herren SFB 2           Mannschafts-PIN         19570607           Zuordnung zur Mannschaft im Spielebetive         SF Budenheim 2 (M-RHL, HVR-Ligen, Hallenrunde 2015/2016)           Mannschafts-PIN         19570607           Andern         Mannschafts-PIN           Zuordnung zur Mannschaft im Spielebetive         SF Budenheim 2 (M-RHL, HVR-Ligen, Hallenrunde 2015/2016)           Mannschaftsverantwortlicher (Naus         Schlarb           Offizieller 2         Volker           Öffizieller 3         Offizieller 3           Offizieller 3         Offizieller 3           Spieler         Spieler           Spieler         Spieler 1           Spieler         Spieler 1           Spieler 1         Andern           Volkulte Itanschaftsaufstellung für Sp0         Andern           Volkulte Itanschaftsaufstellung für Sp0         Andern           Volkulte Itanschaftsaufstellung für Sp0         Andern           Volkulte Itanschaftsaufstellung für Sp0         Andern           Volkulte Itanschaftsaufstellung für Sp0         Andern           Volkulte Itanschaftsaufstellung für Sp0         Andern           Volkulte Itanschaftsaufs |               |                |            |                  |                  |                     |                  |                  |
| l l                               | **(10)                                                                                                    | follmar       | Fabian         | 01.08.1991 | SF Budenheim     | 20010466         | 04.07.2014          |                  |                  |

Trikotnummer nicht vergessen, so sind nach Eingabe der PIN die Spieler im elektronischen Spielbericht in der richtigen Reihenfolge zu sehen.

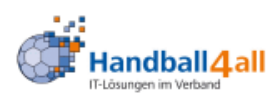

#### Bereits registrierte Benutzer können sich hier anmelden

| Benutzername: |          |
|---------------|----------|
| Passwort:     |          |
|               | Anmelden |

#### Sie haben noch keinen Zugang?

Dann benutzen Sie bitte den Menüpunkt Registrieren.

#### Zugangspasswort vergessen?

Dann benutzen Sie bitte den Menüpunkt Passwort vergessen.

Und jetzt mit dem Vereinslaptop (in der Sporthalle) nur noch folgende Schritte tun

Google-Browser öffnen mit :

# http://sbo-app.handball4all.de/

Und mit folgendem Ablauf beginnen :

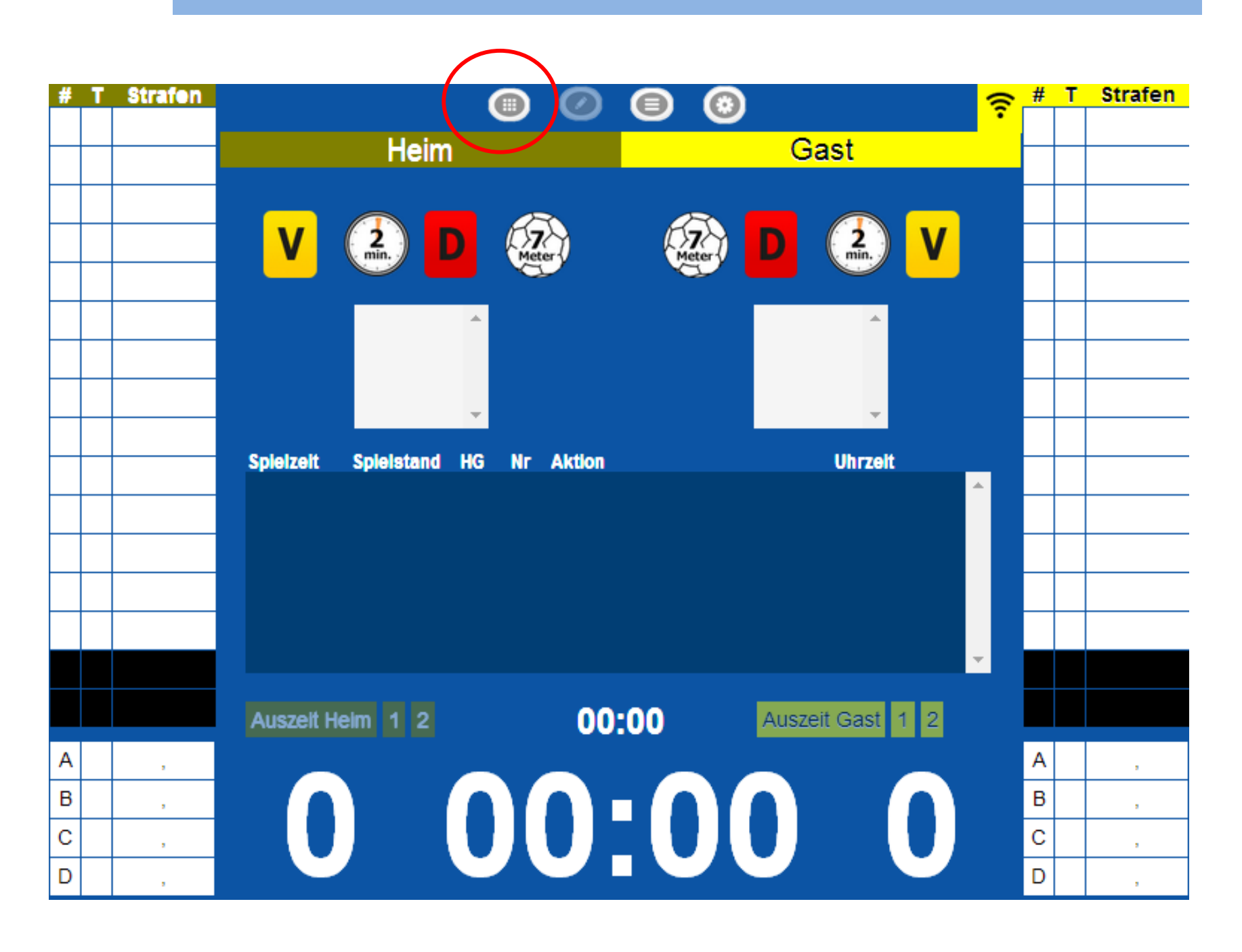

#### Spielauswahl

Vor einem Spiel ist die Auswahl des Spiels, für das der elektronische Spielbericht geführt werden soll, ist erforderlich

Die Spielauswahl wird durch Aktivieren der Schaltfläche

Danach erscheint folgendes Fenster:

|   |          |               |       | 0       |                    | 3                       |              |
|---|----------|---------------|-------|---------|--------------------|-------------------------|--------------|
|   | Vereinsn | ummer(r) 9000 | 01    |         |                    | Spiele vom Server laden | leeres Spiel |
|   | Nr       | Datum         | Zeit  | Staffel | Mannschaften       |                         |              |
|   | 90351    | 09.05.2016    | 12:00 | Test    | HSG rot - TSV gelb | )                       |              |
| < | 90352    | 09.05.2016    | 12:00 | Test    | HSG rot - TSV gelb | )                       | >            |
|   | 90345    | 09.05.2016    | 19:30 | Test    | HSG rot - TSV gelb | )                       |              |
|   |          |               |       |         |                    |                         |              |

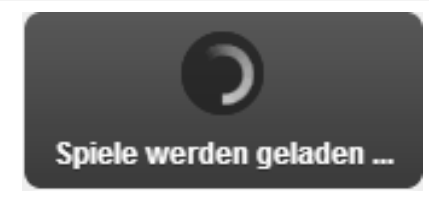

#### **Der Reiter Heimverein / Gastverein**

Der Reiter Heimverein ist vergleichbar mit den Angaben zur Heim-und (Gast-)Mannschaft im bisherigen Spielprotokoll. Die Informationen (Spielerliste / Vorläufige Mannschaftsaufstellung) können dabei im Vorfeld des Spiels bereits über das Siebenmeter-Konto weitestgehend definiert werden. Die Arbeit der Mannschaftsverantwortlichen wird somit vereinfacht.

| Spiel Heim-<br>verein | Gast-<br>verein | SR A/B      | ZN/SK  | Beo<br>SpA | Bericht<br>1 | Bericht<br>2 | Ein-<br>sprüche | Unter-<br>schrif |
|-----------------------|-----------------|-------------|--------|------------|--------------|--------------|-----------------|------------------|
| Spielnummer           | 90351           |             |        |            |              |              |                 |                  |
| Verband:              | Testbereich     |             |        |            |              |              |                 |                  |
| Geschlecht:           | männlich        | veiblich ge | mischt |            |              |              |                 |                  |
| Staffel:              | Teststaffel     |             |        |            |              |              |                 |                  |
| Datum:                | 09.05.2016      |             |        |            |              |              |                 |                  |
| Uhrzeit:              | 12:00           |             |        |            |              |              |                 |                  |
| Heimverein            | HSG rot         |             |        |            |              |              |                 |                  |
| Gastverein            | TSV gelb        |             |        |            |              |              |                 |                  |
|                       |                 |             |        |            |              |              |                 |                  |

Die Daten der Spieler werden verschlüsselt aus der Mannschaftsverwaltung geladen und können über die Eingabe der Mannschafts-PIN entschlüsselt werden. Daher stellt der Schirm sich bei Aufruf dieses Reiters zunächst wie folgt dar:

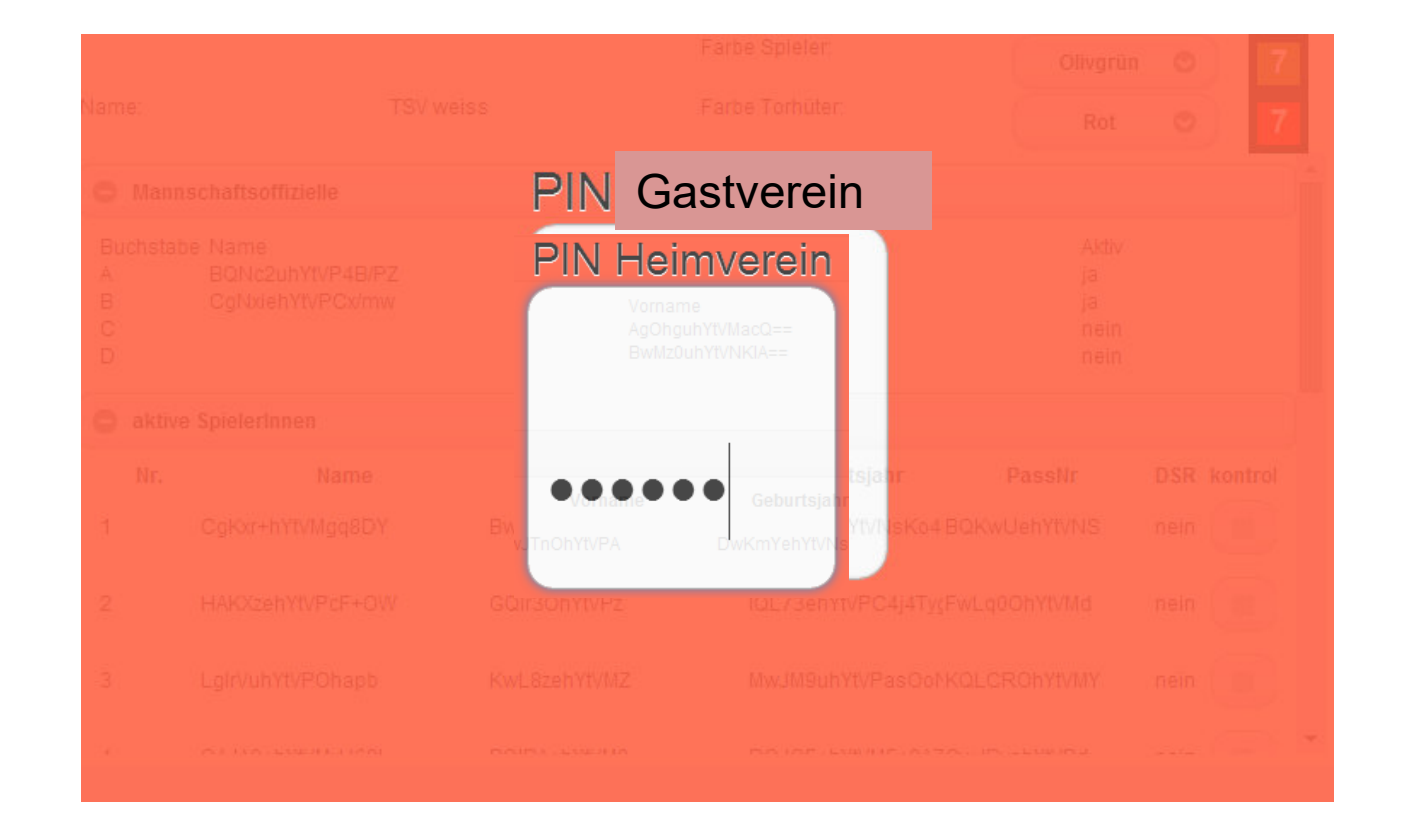

#### Nach Eingabe der PIN stellt sich der Reiter Heimverein oder Gastverein wie folgt inhaltlich dar:

|             |                     |           | Farbe Spieler:  | OI     | ivgrün 💿 7  |
|-------------|---------------------|-----------|-----------------|--------|-------------|
| Name:       |                     | TSV weiss | Farbe Torhüter: |        | Rot 💿 7     |
| O Mar       | nnschaftsoffizielle |           |                 |        |             |
| Buchst<br>A | abe Name<br>Heim    | Vo<br>Z   | orname          |        | Aktiv<br>ja |
| 🖨 akti      | ve SpielerInnen     |           |                 |        |             |
| Nr.         | Name                | Vorname   | Geburtsjahr     | PassNr | DSR Check   |
| 1           | Heim                | A         | 01.01.90        | 1      | nein        |
| 2           | Heim                | В         | 02.01.90        | 2      | nein        |
| 3           | Heim                | С         | 03.01.90        | 3      | nein        |
| 4           | Heim                | D         | 04.01.90        | 4      | nein        |
| 5           | Heim                | E         | 05.01.90        | 5      | nein 🔳 👻    |

#### Der Reiter Heimverein / Gastverein

Der Reiter Heimverein ist vergleichbar mit den Angaben zur Heim-und (Gast-)Mannschaft im bisherigen Spielprotokoll. Die Informationen (Spielerliste / Vorläufige Mannschaftsaufstellung) können dabei im Vorfeld des Spiels bereits über das Siebenmeter-Konto weitestgehend definiert werden. Die Arbeit der Mannschaftsverantwortlichen wird somit vereinfacht.

| Spiel Heim-  | Gast-       | SR A/B         | ZN/SK | Beo | Bericht | Bericht | Ein-    | Unter- |
|--------------|-------------|----------------|-------|-----|---------|---------|---------|--------|
| verein       | verein      |                |       | SpA | 1       | 2       | sprüche | schrif |
| Spielnummer: | 90351       |                |       |     |         |         |         |        |
| Verband:     | Testbereich |                |       |     |         |         |         |        |
| Geschlecht:  | männlich    | weiblich gemis | scht  |     |         |         |         |        |
| Staffel:     | Teststaffel |                |       |     |         |         |         |        |
| Datum:       | 09.05.2016  |                |       |     |         |         |         |        |
| Uhrzeit:     | 12:00       |                |       |     |         |         |         |        |
| Heimverein   | HSG rot     |                |       |     |         |         |         |        |
| Gastverein   | TSV gelb    |                |       |     |         |         |         |        |
|              |             |                |       |     |         |         |         |        |

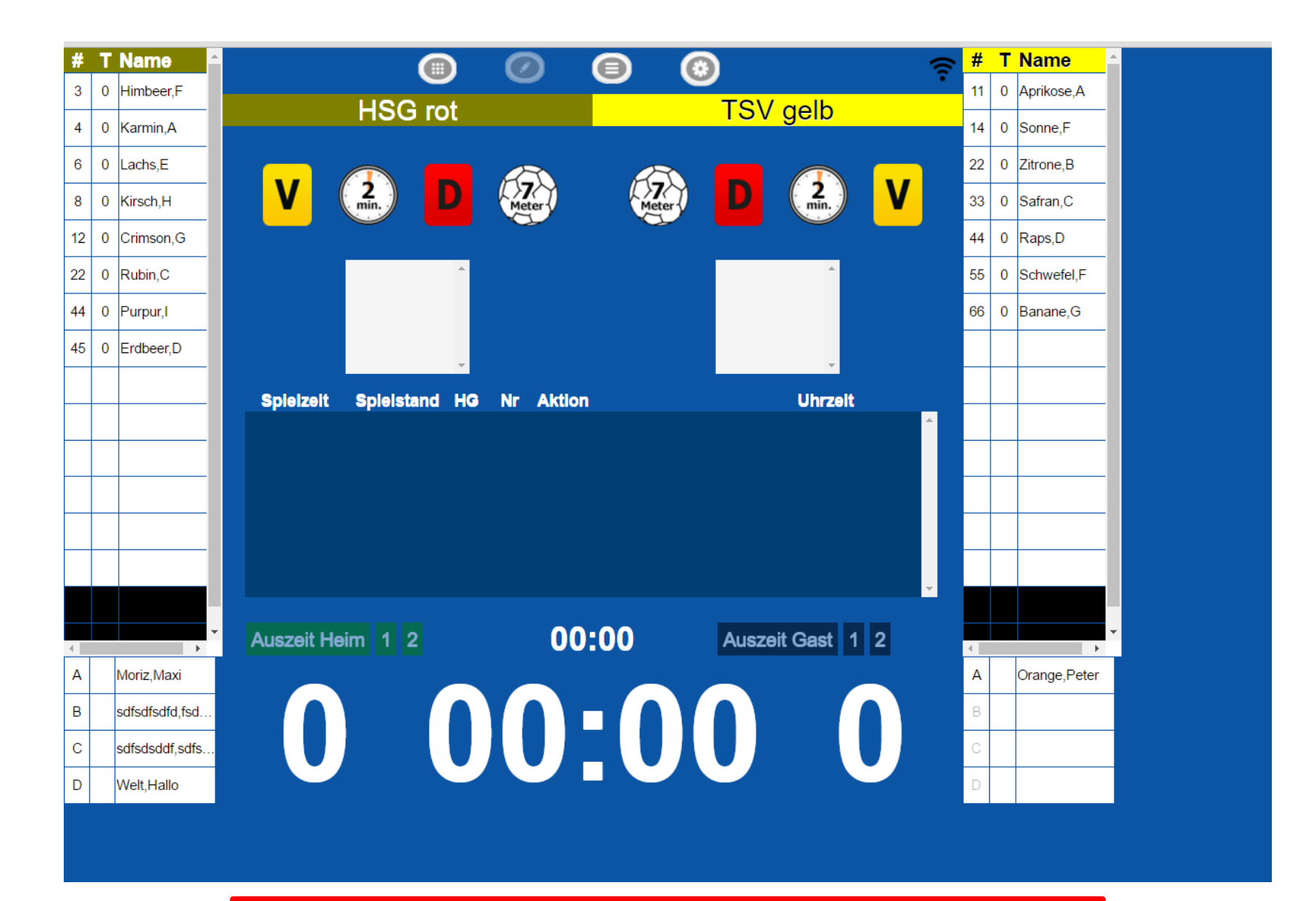

Elektronischer Spielbericht vor Spielbeginn (Anpfiff)

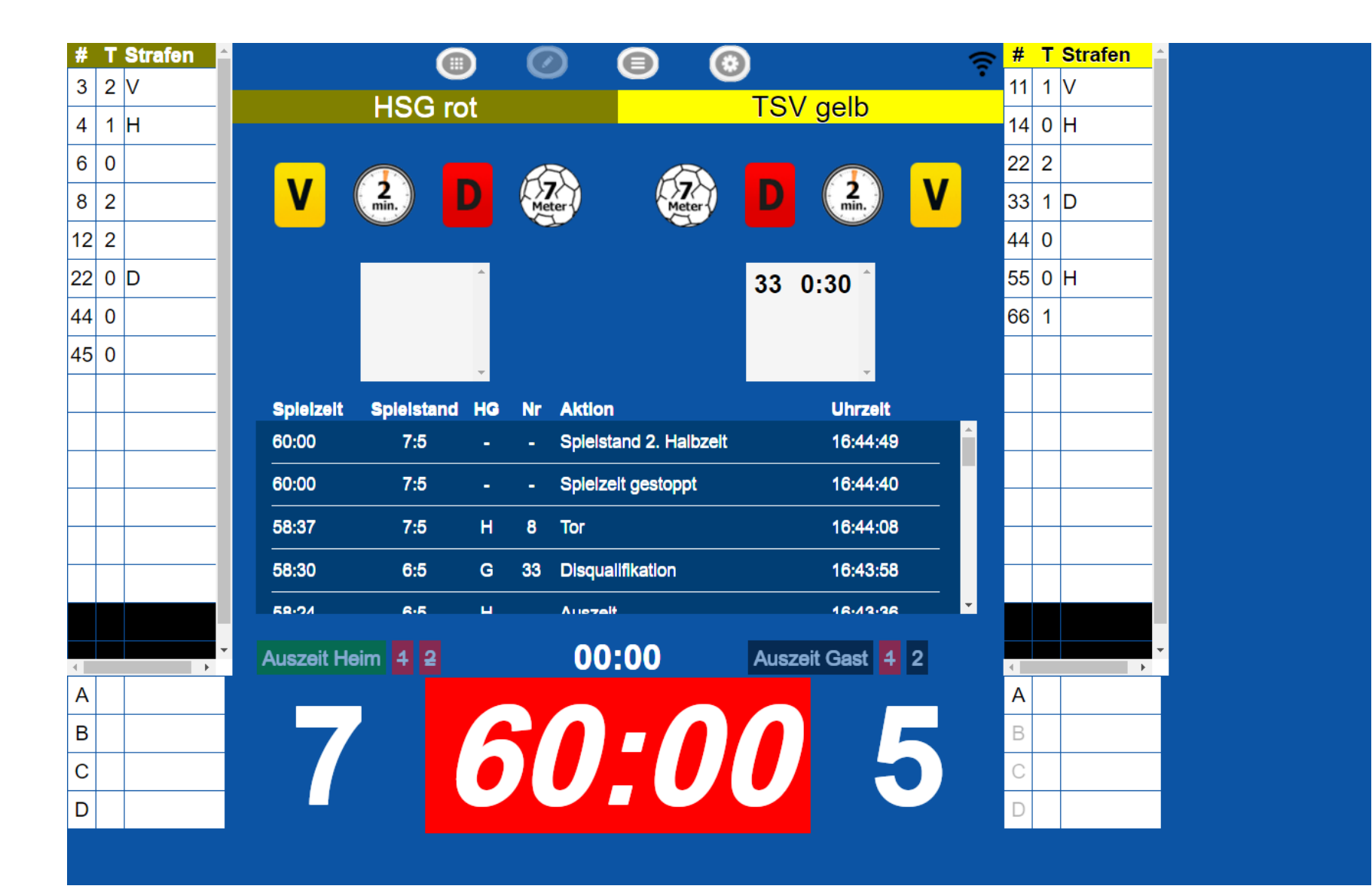

Elektronischer Spielbericht nach Spielende (Abpfiff)

#### Und zum Ende, wenn alle Eintragungen gemacht wurden Eingabe der Mannschaftspins notwendig und dann wird versendet

| Spiel                                                             | Heim-<br>verein                               | Gast-<br>verein | SR A/B         | ZN/SK        | Beo<br>SpA       | Bericht<br>1 | Bericht<br>2 | Ein-<br>sprüche            | Unter<br>schrif. |
|-------------------------------------------------------------------|-----------------------------------------------|-----------------|----------------|--------------|------------------|--------------|--------------|----------------------------|------------------|
| Spiel                                                             |                                               | 90345, HSG      | rot - TSV gelb | , am 09.05.2 | 2016, h - h      |              |              |                            |                  |
| Ergebnis                                                          |                                               | unentschied     | en, 0:0        |              |                  |              |              |                            |                  |
| Haftmittelb                                                       | enutzung                                      | Heimverein      | Nein , Gastver | ein Nein     |                  |              |              |                            |                  |
| Einspruch a                                                       | angekündigt                                   | Heimverein      | Nein , Gastver | ein Nein     |                  |              |              |                            |                  |
| Bericht Spi                                                       | elaufsicht                                    | Nein            |                |              |                  |              |              |                            |                  |
| SP-Koston                                                         |                                               |                 |                |              |                  |              |              |                            |                  |
| an-nosten                                                         |                                               | 0.00 Euro / 0   | ).00 Euro      |              |                  |              |              |                            |                  |
| Pineing                                                           | abe / Unt                                     | terschrift      | en             |              |                  |              |              |                            |                  |
| Pineing                                                           | abe / Unt                                     | -<br>terschrift | .00 Euro       |              | ×                |              |              | QR-Code Tea                | ums              |
| Pineing<br>PIN Heimve<br>PIN Gastve                               | abe / Unt<br>erein                            | terschrift      | en             |              | ×<br>×           |              |              | QR-Code Tea<br>QR-Code Ber | icht             |
| Pineing<br>PIN Heimve<br>PIN Gastve                               | abe / Unt<br>rein<br>rsicht:                  | -<br>terschrift | en             |              | ×<br>×<br>×      |              |              | QR-Code Tea<br>QR-Code Ber | icht             |
| Pineing<br>Pin Heimve<br>PIN Gastve<br>PIN Spielau<br>PIN Schieda | abe / Unt<br>erein<br>Ifsicht:<br>srichter A: | terschrift      | en             |              | ×<br>×<br>×<br>× |              |              | QR-Code Tea<br>QR-Code Ber | icht             |

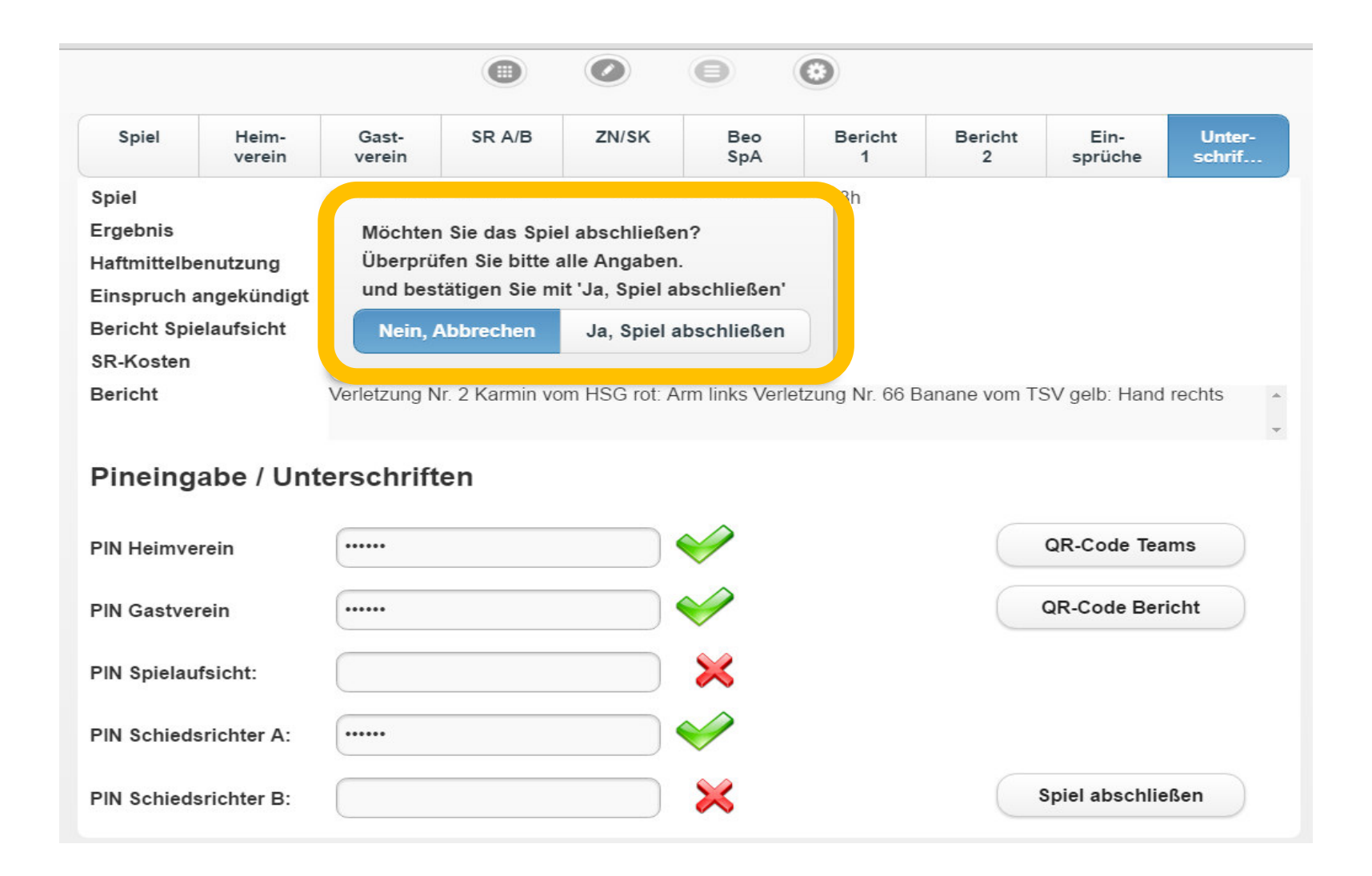

# Es erscheint folgendes Fenster, dort mit Ja bestätigen

## Es wird das Hochladen angezeigt

| Spiel                                                                    | Heim-<br>verein                                               | Gast-<br>verein                       | SR A/B                        | ZN/SK           | Beo<br>SpA       | Bericht<br>1  | Bericht<br>2 | Ein-<br>sprüche | Unter-<br>schrif                                |
|--------------------------------------------------------------------------|---------------------------------------------------------------|---------------------------------------|-------------------------------|-----------------|------------------|---------------|--------------|-----------------|-------------------------------------------------|
| Spiel                                                                    |                                                               | 90352, HSG                            | rot - TSV gelb                | , am 13.06.20   | )16, 13:04h -    | 13:08h        |              |                 |                                                 |
| Ergebnis                                                                 |                                                               | Sieger: HSG                           | rot, 10:7                     |                 |                  |               |              |                 |                                                 |
| Haftmittelb                                                              | enutzung                                                      | Heimverein J                          | Heimverein Ja , Gastverein Ja |                 |                  |               |              |                 |                                                 |
| Einspruch                                                                | angekündigt                                                   | Heimverein N                          | lein , Gastver                | ein Nein        |                  |               |              |                 |                                                 |
| Bericht Spi                                                              | elaufsicht                                                    | Nein                                  |                               |                 |                  |               |              |                 |                                                 |
| SR-Kosten                                                                |                                                               | 41.00 Euro /                          | 0.00 Euro                     |                 |                  |               |              |                 |                                                 |
| Bericht                                                                  |                                                               | Verletzuna N                          | r 2 Karmin vo                 | ma LICO mate Am | m linke Vorle    | N. 00 D       | anana yam T  | SV dolb: Hand   | rochte .                                        |
|                                                                          |                                                               | · · · · · · · · · · · · · · · · · · · | 1. 2 Nammi Vo                 | m HSG fol. Af   | III IIIIKS Verie | zung Nr. 66 B |              | Sv geib. Hand   |                                                 |
| Dimaina                                                                  |                                                               |                                       |                               | in hSG fol. Af  |                  | zung Nr. 66 B |              | Sv geib. Hand   | Techils *                                       |
| Pineing                                                                  | abe / Unt                                                     | erschrift                             | en                            | IN HSG IOL AF   |                  | zung Nr. 66 B |              |                 | ▼                                               |
| Pineing                                                                  | abe / Unt                                                     | erschrift                             | en                            | ITT HSG TOL AF  |                  | zung Nr. 66 B |              |                 | Techils ~                                       |
| Pineing<br>PIN Heimve                                                    | abe / Unt                                                     | erschrift                             | en                            |                 |                  | zung Nr. 66 B |              | QR. ode Tea     |                                                 |
| <b>Pineing</b><br>PIN Heimve<br>PIN Gastve                               | abe / Unt<br><sup>erein</sup>                                 | erschrift                             | en                            |                 |                  | zung Nr. 66 B |              | QR- odie Tea    | ms O                                            |
| <b>Pineing</b><br>PIN Heimve<br>PIN Gastve                               | abe / Unt<br><sup>erein</sup>                                 | erschrift                             | en                            |                 |                  | zung Nr. 66 B |              | QR- ode Tea     | <sup>ms</sup> O<br>Spielbericht wir<br>gesendet |
| <b>Pineing</b><br>PIN Heimve<br>PIN Gastve<br>PIN Spielau                | a <b>be / Unt</b><br>erein<br>rein<br>ıfsicht:                | erschrift                             | en                            |                 |                  | zung Nr. 66 B |              | QR- ode Tea     | <sup>ms</sup> O<br>Spielbericht wir<br>gesendet |
| <b>Pineing</b><br>PIN Heimve<br>PIN Gastve<br>PIN Spielau                | abe / Unt<br>erein<br>rein<br>ıfsicht:                        | erschrift                             | en                            |                 |                  | zung Nr. 66 B |              | QR- ode Tea     | ms O<br>Spielbericht wir<br>gesendet            |
| <b>Pineing</b><br>PIN Heimve<br>PIN Gastve<br>PIN Spielau<br>PIN Schied  | a <b>be / Unt</b><br>erein<br>rein<br>ıfsicht:<br>srichter A: | erschrift                             | en                            |                 |                  | zung Nr. 66 B |              | QR- ode Tea     | ms O<br>Spielbericht wir<br>gesendet            |
| <b>Pineing</b><br>PIN Heimve<br>PIN Gastve<br>PIN Spielau<br>PIN Schieds | abe / Unt<br>erein<br>rein<br>ıfsicht:<br>srichter A:         | erschrift                             | en                            |                 |                  | zung Nr. 66 B |              | QR- otie Tea    | ms O<br>Spielbericht wir<br>gesendet            |

#### Es erscheint nach dem korrekten Hochladen das Fenster

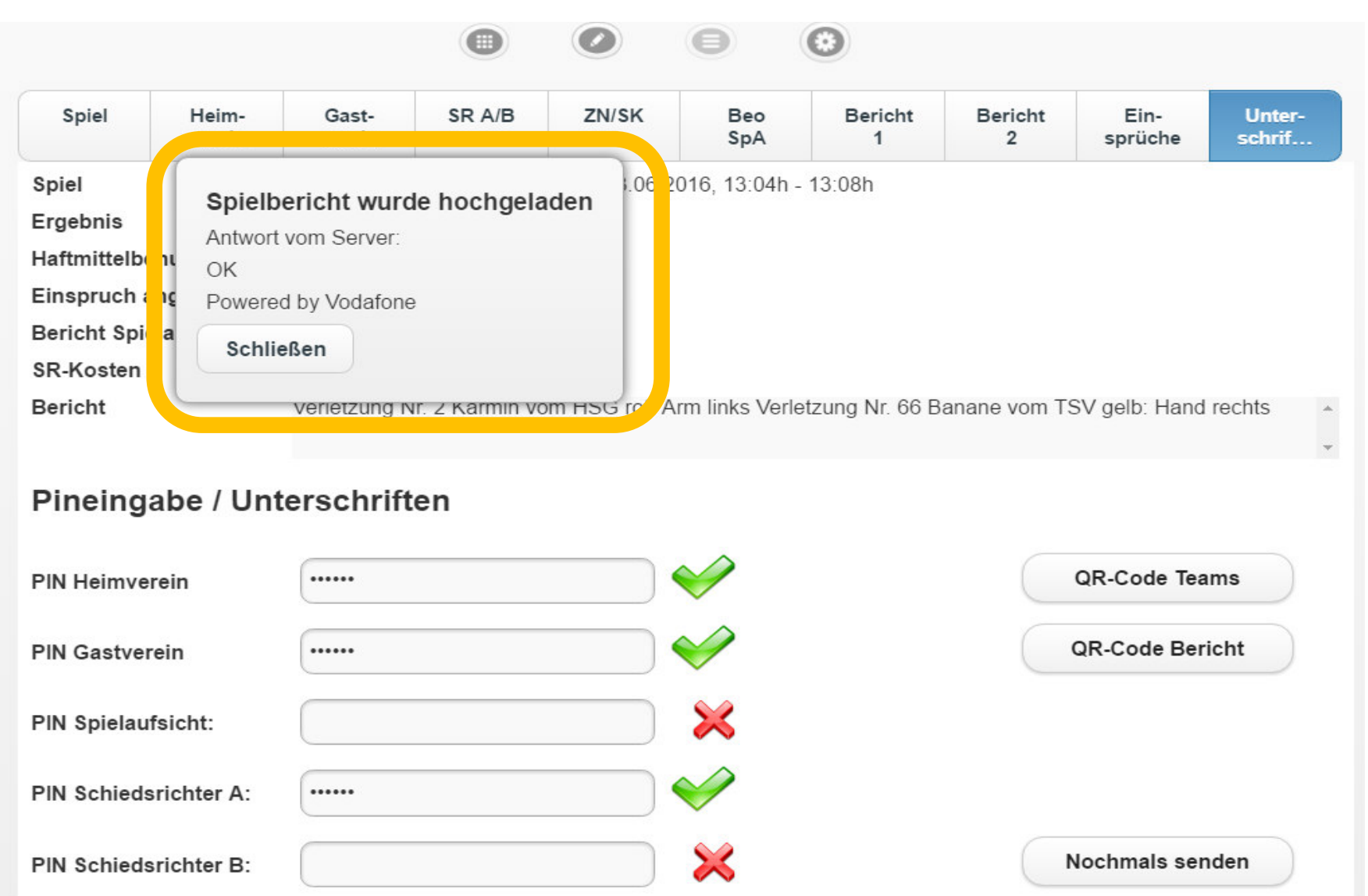

### Als Sicherheitsmaßnahme erscheint die Möglichkeit um das Spiel nochmals hochzuladen

|              |                 |                 |                 |              | Θ               | 0               |              |                 |                  |
|--------------|-----------------|-----------------|-----------------|--------------|-----------------|-----------------|--------------|-----------------|------------------|
| Spiel        | Heim-<br>verein | Gast-<br>verein | SR A/B          | ZN/SK        | Beo<br>SpA      | Bericht<br>1    | Bericht<br>2 | Ein-<br>sprüche | Unter-<br>schrif |
| Spiel        |                 | 90352, HSG      | rot - TSV gelb  | , am 13.06.2 | 2016, 13:04h -  | 13:08h          |              |                 |                  |
| Ergebnis     |                 | Sieger: HSG     | rot, 10:7       |              |                 |                 |              |                 |                  |
| Haftmittelbe | enutzung        | Heimverein      | Ja , Gastvereir | n Ja         |                 |                 |              |                 |                  |
| Einspruch a  | angekündigt     | Heimverein I    | Nein , Gastver  | ein Nein     |                 |                 |              |                 |                  |
| Bericht Spie | elaufsicht      | Nein            |                 |              |                 |                 |              |                 |                  |
| SR-Kosten    |                 | 41.00 Euro /    | 0.00 Euro       |              |                 |                 |              |                 |                  |
| Bericht      |                 | Verletzung N    | Ir. 2 Karmin vo | m HSG rot: A | Arm links Verle | etzung Nr. 66 B | anane vom TS | SV gelb: Hand   | rechts           |
|              |                 |                 |                 |              |                 | _               |              | -               |                  |

#### Pineingabe / Unterschriften

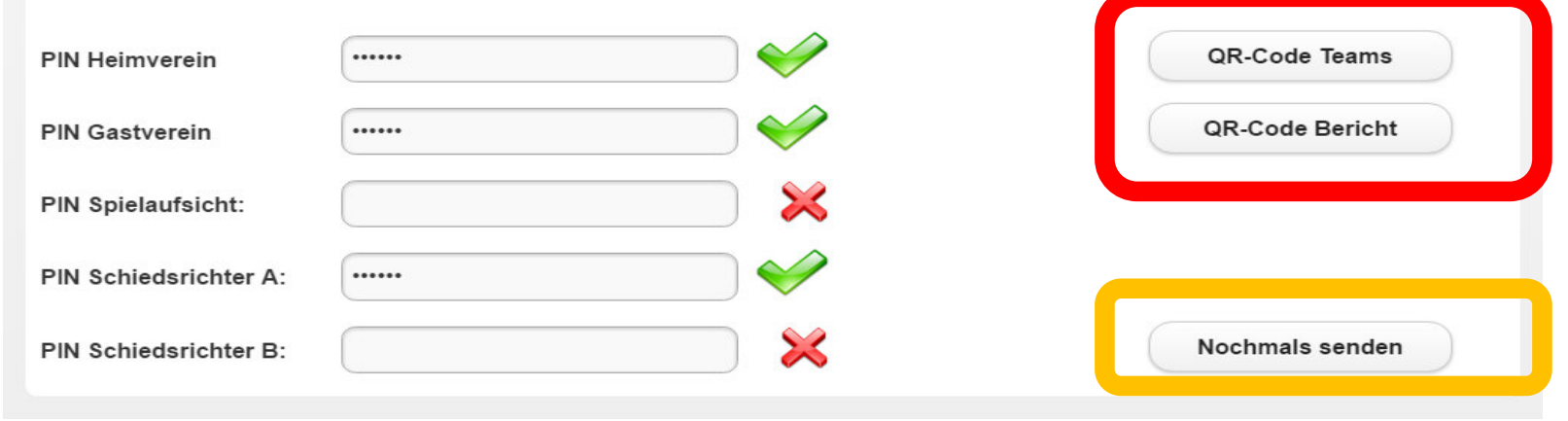

# Mit einem tauglichen Smartphone können diese Daten noch vor Ort angezeigt werden,

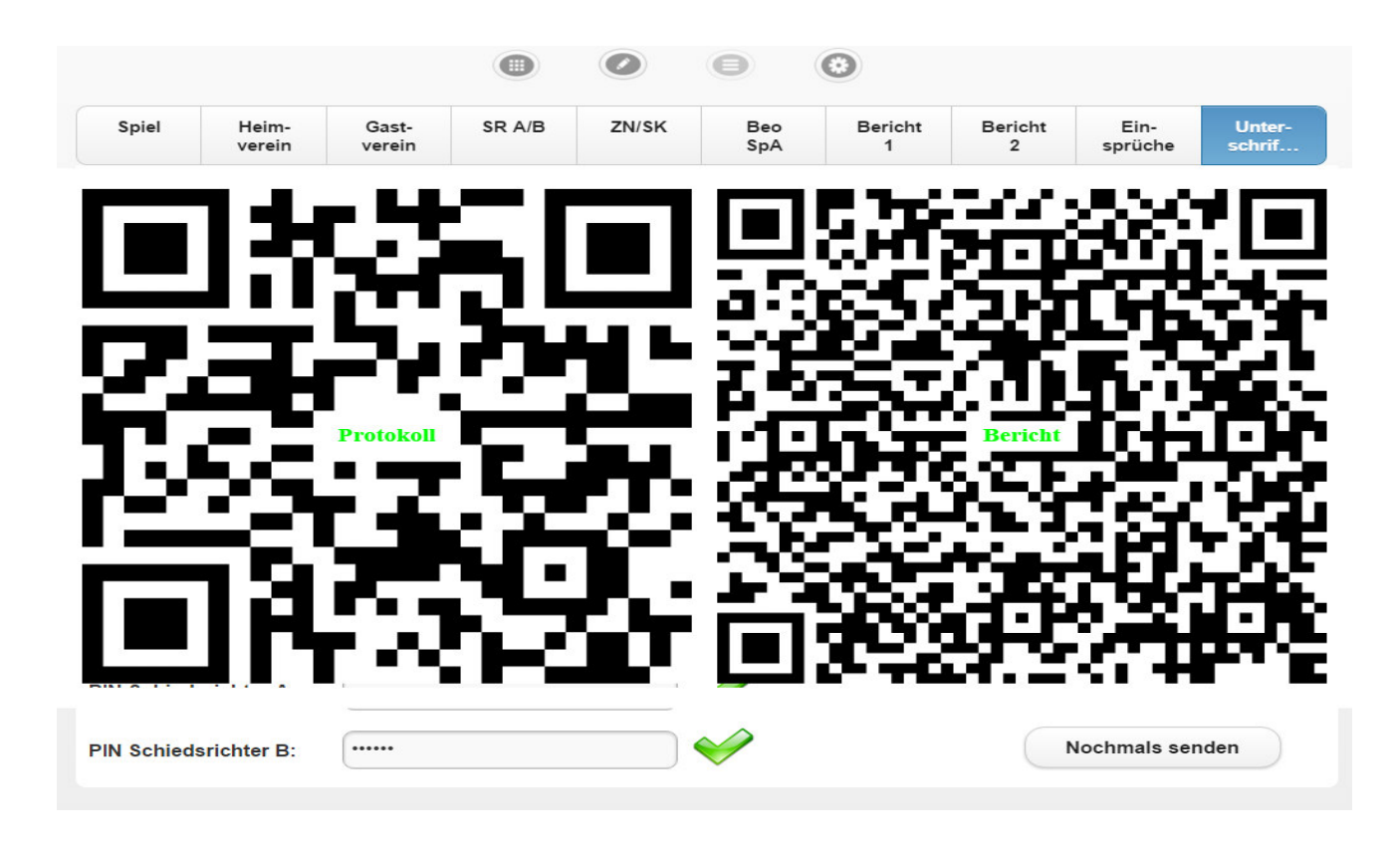

#### ansonst findet man den Spielbericht unter ......

#### ...... Mannschaftsverwaltung / Spielberichte

#### Mannschaftsverwaltung

HSG rot

| Vereinsinterne Mannschaftsbezeichnung | Verknüpft mit Liga (Verband/Bereich, Saison)   |         |         |                      |
|---------------------------------------|------------------------------------------------|---------|---------|----------------------|
| 1. Männer                             | rot (Test, Testbereich, Hallenrunde 2015/2016) | Löschen | Details | <u>Spielberichte</u> |
| Bad Boys                              | rot (Test, Testbereich, Hallenrunde 2015/2016) | Löschen | Details | Spielberichte        |
| Bad Boys I                            | rot (Test, Testbereich, Hallenrunde 2015/2016) | Löschen | Details | Spielberichte        |
| HVSH                                  | rot (Test, Testbereich, Hallenrunde 2015/2016) | Löschen | Details | Spielberichte        |
| Mannschaft 3                          | rot (Test, Testbereich, Hallenrunde 2015/2016) | Löschen | Details | Spielberichte        |
| Mannschaft_1                          | rot (Test, Testbereich, Hallenrunde 2015/2016) | Löschen | Details | Spielberichte        |
| Mannschaft_2                          | rot (Test, Testbereich, Hallenrunde 2015/2016) | Löschen | Details | Spielberichte        |
| Mannschaft_3                          | rot (Test, Testbereich, Hallenrunde 2015/2016) | Löschen | Details | Spielberichte        |
| mJD-QB1                               | rot (Test, Testbereich, Hallenrunde 2015/2016) | Löschen | Details | Spielberichte        |

#### 1. Männer (rot (Test, Testbereich, Hallenrunde 2015/2016))

#### Spielberichte / Presselisten

| Zurück zur Mann  | schaftsübe | rsicht  |      |   |      |       |           |        |         |        |        |
|------------------|------------|---------|------|---|------|-------|-----------|--------|---------|--------|--------|
| Datum            | Spiel-Nr.  | Staffel | Heim |   | Gast | Erg.  | Kommentar | Spiell | pericht | Presse | listen |
| 13.06.16, 19:30h | 90345      | Test    | rot  | : | gelb | :     |           | SB     | Verlauf | Kurz   | Lang   |
| 13.06.16, 12:00h | 90351      | Test    | rot  | : | gelb | :     |           | SB     | Verlauf | Kurz   | Lang   |
| 13.06.16, 12:00h | 90352      | Test    | rot  | : | gelb | 10:7  |           | SB     | Verlauf | Kurz   | Lang   |
| 12.01.15, 19:30h | 90201      | Test    | rot  | : | gelb | 1     |           | SB     | Verlauf | Kurz   | Lang   |
| 11.01.15, 19:30h | 90342      | Test    | rot  | : | gelb | 17:8  |           | SB     | Verlauf | Kurz   | Lang   |
| 10.01.15, 20:30h | 90341      | Test    | rot  | : | gelb | 10:9  |           | SB     | Verlauf | Kurz   | Lang   |
| 09.01.15, 14:45h | 90267      | Test    | gelb | : | rot  | 1     |           | SB     | Verlauf | Kurz   | Lang   |
| 08.01.15, 11:53h | 90343      | Test    | rot  | : | gelb | 24:13 |           | SB     | Verlauf | Kurz   | Lang   |
| 07.01.15, 17:30h | 90344      | Test    | rot  | : | gelb | 2:1   |           | SB     | Verlauf | Kurz   | Lang   |

### Dort kann man den Spielbericht als PDF sich Anzeigen und Ausdrucken lassen

# **Hier ein Beispiel-Ausdruck**

#### Spielbericht

Test, Spiel Nr. 90352 am 13.01.16

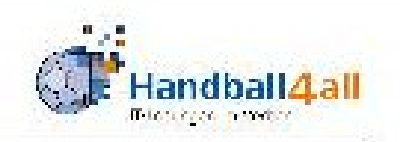

#### Übersicht Spieldaten

| Spielklasse | Test: Teststaffel (Test)      |            |      |
|-------------|-------------------------------|------------|------|
| Spiel/Datum | 90352 , am 13.01.16 um 16:00h |            |      |
| Spielort    | Dummy in ZZ (9999)            |            |      |
| Heim - Gast | HSG rot - TSV gelb            | 1825       |      |
| Endstand    | 15:13 (6:5) , Sieger HSG rot  | Zuschauer: | k.A. |

| Übergabe Protokoli:    | 15:31 h | Spielfeldaufbau i.O.: | Ja | Bälle i.O.:    | Ja |
|------------------------|---------|-----------------------|----|----------------|----|
| Spielkleidung i.O.:    | Ja      | Spielausweise I.O.:   | Ja | Anzahl Ordner: | 3  |
| Bericht Spielaufsicht: | Nein    |                       |    |                |    |

| Haftmittelbenutzung Heim:     | Nein         | Haftmittelbenutzung Gast: | Nein |  |
|-------------------------------|--------------|---------------------------|------|--|
| Harzregelung: Absolutes Haftn | nittelverbot |                           |      |  |

Berichte (Disqualifikationen, einbehaltene Spielausweise, Verletzungen, Bericht der Spielaufsicht): Der Spielbeginn verspätete sich, weil die Heimmannschaft nicht rechtzeitig spielbereit auf dem Spielfeld anwesend war.

Verletzung Nr. 44 Purpur vom HSG rot: Arm links

Verletzung Nr. 66 Banane vom TSV gelb: Fuß links

Disqualifikation mit Bericht gegen Nr. 55 F Schwefel vom TSV gelb, gem. 8:10a (Spielstand: 6:5, Spielzeit: 05:15). Er beleidigte den Gegenspieler an, indem er beleidigend schrie / segte / einen Vogel / den Mittelfinger zeigte

Einspruch angekündigt: Nein

Begründung:

.

Spielbericht Test, Spiel Nr. 90352 am 13.01.16

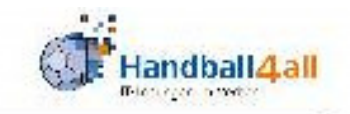

|                            | and the second second | SR A            |            |                                                                                                    | SR B        |           |
|----------------------------|-----------------------|-----------------|------------|----------------------------------------------------------------------------------------------------|-------------|-----------|
| Name                       | Ralph Müller          |                 | 3          | Klaus Schlarb                                                                                                    |             |           |
| Verein                     | HVR                   |                 |            | HVR                                                                                                    |             |           |
| Wohnort                    | Osthofen              |                 |            | Budenheim                                                                                                    |             |           |
| Verband, Lizenz-ID         |                       |                 |            |                                                                                                    |             |           |
| Abfahrt vom Wohnort        | 13.01.2016 14:3       | .01.2016 14:30h |            |                                                                                                    | Oh          |           |
| Vorr. Heimkehr             | 13.01.2016 19:3       | 30h             |            | 13.01.2016 19:3                                                                                                    | Oh          |           |
| Spielleitungsentschädigung | 25                    |                 | 28,00 EUR  | 1                                                                                                    |             | 28,00 EUR |
| Tagegeld                   | 10                    |                 | 0,00 EUR   |                                                                                                    | 0,00 EUR    |           |
| Übernachtung               | Second Concerns       |                 | 0,00 EUR   | Sec                                                                                                    | -000100-000 | 0,00 EUR  |
| Km1                        | 0,30 EUR x            | 20.0 km =       | 6,00 EUR   | 0,30 EUR x                                                                                                    | 5.0 km =    | 1,50 EUR  |
| Km2                        | 0,32 EUR x            | 30.0 km =       | 9,60 EUR   | 0,30 EUR x                                                                                                    | 0.0 km =    | 0,00 EUR  |
| ÖPNV                       |                       |                 | 0,00 EUR   | and the second states of the second second sec |             | 0,00 EUR  |
| Sonstiges                  |                       |                 | 0.00 EUR   |                                                                                                    |             | 0,00 EUR  |
| Sonstiges Art              |                       |                 |            | 1914 - C                                                                                                    |             |           |
| Summe                      |                       | 105             | 43,60 EUR  |                                                                                                    |             | 29,50 EUR |
|                            | 1                     | G               | esamtsumme |                                                                                                    |             | 73.10 EUR |

#### Zeitnehmer/Sekretär

|                            | Same in                                                        | Zeitnehmer          |             | and the second second s | Sekretär   |            |
|----------------------------|----------------------------------------------------------------|---------------------|-------------|----------------------------------------------------------------------------------------------------|------------|------------|
| Name                       | Paul Lust                                                      |                     |             | Pauline Laune                                                                                                    |            |            |
| Verein                     | HVR                                                            |                     |             | HVR                                                                                                    |            |            |
| Wohnort                    | HSG                                                            |                     |             | TSV                                                                                                    |            |            |
| Verband, Lizenz-ID         | 123                                                            |                     |             | 456                                                                                                    |            |            |
| Abfahrt vom Wohnort        | h                                                              |                     |             | 'n                                                                                                    |            |            |
| Vorr. Heimkehr             | h                                                              |                     | - M         | h                                                                                                    |            |            |
| Spielleitungsentschädigung | <u></u>                                                        |                     | 0,00 EUR    | 1                                                                                                    |            | 0,00 EUR   |
| Tagegeld                   |                                                                |                     | 0,00 EUR    |                                                                                                    |            | 0,00 EUR   |
| Übernachtung               | an<br>Marina na sa kana sa sa sa sa sa sa sa sa sa sa sa sa sa |                     | 0,00 EUR    | Listerret matter                                                                                                    | 0.000.000  | 0,00 EUR   |
| Km1                        | 0,30 EUR x                                                     | 0.0 km =            | 0,00 EUR    | 0,30 EUR x                                                                                                    | 0.0 km =   | 0,00 EUR   |
| Km2                        | 0,30 EUR x                                                     | 0.0 km =            | 0,00 EUR    | 0,30 EUR x                                                                                                    | 0.0 km =   | 0,00 EUR   |
| ÖPNV                       |                                                                | and a second second | 0,00 EUR    |                                                                                                    | 1000000000 | 0,00 EUR   |
| Sonstiges                  | 86                                                             |                     | 0,00 EUR    |                                                                                                    |            | 0,00 EUR   |
| Sonstiges Art              |                                                                |                     | 12.0 2.0 10 | 19                                                                                                    |            | 1100-00010 |
| Summe                      | 5.0                                                            |                     | 0,00 EUR    |                                                                                                    |            | 0,00 EUR   |
|                            |                                                                | G                   | esamtsumme  |                                                                                                    |            | 0,00 EUR   |

Spielbericht Test, Spiel Nr. 90352 am 13.01.16

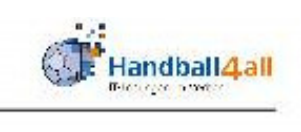

#### Spielverlauf

| Zeit     | Spielzeit | Spielstand                            | Aktion                                           |     |
|----------|-----------|---------------------------------------|--------------------------------------------------|-----|
| 16:17:43 | 00:16     |                                       | Verwarnung für A Karmin (4)                      |     |
| 16:17:50 | 00:23     | 0:1                                   | Tor durch F Sonne (14)                           |     |
| 16:18:04 | 00:37     | 1:1                                   | Tor durch A Karmin (4)                           |     |
| 16:18:34 | 01:07     |                                       | Verwarnung für C Rubin (22)                      |     |
| 16:18:39 | 01:12     | 1:2                                   | Tor durch B Zitrone (22)                         | 3   |
| 16:18:53 | 01:26     | 2:2                                   | Tor durch E Lachs (6)                            |     |
| 16:19:14 | 01:39     |                                       | 2-min Strafe für E Lachs (6)                     | _   |
| 16:19:22 | 01:39     | 2:3                                   | 7m-Tor durch G Banane (66)                       |     |
| 16:19:46 | 02:02     |                                       | Verwarnung für C Safran (33)                     |     |
| 16:19:51 | 02:08     | 3:3                                   | Tor durch D Erdbeer (45)                         |     |
| 16:20:14 | 02:30     | 4:3                                   | Tor durch D Erdbeer (45)                         |     |
| 16:20:35 | 02:39     |                                       | 2-min Strafe für G Banane (66)                   |     |
| 16:20:55 | 02:57     | 4:4                                   | Tor durch B Zitrone (22)                         |     |
| 16:21:05 | 03:06     | 5:4                                   | Tor durch D Erdbeer (45)                         |     |
| 16:21:28 | 03:20     |                                       | Auszeit HSG rot                                  |     |
| 16:21:48 | 03:29     |                                       | Auszeit TSV gelb                                 |     |
| 16:22:11 | 03:44     |                                       | 2-min Strafe für E Lachs (6)                     |     |
| 16:22:43 | 04:13     | 5:5                                   | Tor durch F Sonne (14)                           |     |
| 16:23:04 | 04:34     | 6:5                                   | Tor durch C Rubin (22)                           |     |
| 16:24:01 | 05:15     |                                       | Disqualifikation mit Bericht für F Schwefel (55) |     |
| 16:24:09 | 05:19     | 7:5                                   | Tor durch D Erdbeer (45)                         | - 2 |
| 16:24:23 | 05:33     | 7:6                                   | Tor durch G Banane (66)                          |     |
| 16:24:39 | 05:48     | 7:7                                   | Tor durch G Banane (66)                          |     |
| 16:24:49 | 05:58     | 8:7                                   | Tor durch E Lachs (6)                            |     |
| 16:25:09 | 06:12     | j                                     | 2-min Strafe für E Lachs (6)                     |     |
| 16:25:09 | 06:12     |                                       | Disqualifikation für E Lachs (6)                 |     |
| 16:25:39 | 06:31     | 1                                     | 2-min Strafe für D Raps (44)                     |     |
| 16:25:46 | 06:36     | 9:7                                   | Tor durch A Karmin (4)                           |     |
| 16:26:19 | 06:58     | · · · · · · · · · · · · · · · · · · · | Verwarnung für Peter Orange (A)                  |     |
| 16:26:44 | 07:21     | 9:8                                   | Tor durch G Banane (66)                          |     |
| 16:26:53 | 07:30     | 10:8                                  | Tor durch D Erdbeer (45)                         |     |
| 16:26:57 | 07:34     | 10:9                                  | Tor durch G Banane (66)                          |     |
| 16:27:09 | 07:46     | 10:10                                 | Tor durch G Banane (66)                          |     |
| 16:27:18 | 07:55     | 11:10                                 | Tor durch I Purpur (44)                          |     |
| 16:27:38 | 08:15     | 12:10                                 | Tor durch D Erdbeer (45)                         |     |
| 16:28:05 | 08:33     |                                       | 2-min Strafe für G Banane (66)                   |     |
| 16:28:11 | 08:33     | 13:10                                 | 7m-Tor durch D Erdbeer (45)                      |     |
| 16:28:31 | 08:51     | 13:11                                 | Tor durch D Raps (44)                            |     |
| 16:28:40 | 09:01     | 13:12                                 | Tor durch C Safran (33)                          |     |
| 16:29:08 | 09:28     | 14:12                                 | Tor durch D Erdbeer (45)                         |     |
| 16:29:22 | 09:42     | 14:13                                 | Tor durch C Safran (33)                          |     |
| 16:29:26 | 09:47     | 15:13                                 | Tor durch D Erdbeer (45)                         |     |

# Noch Fragen ??

#### Systemvoraussetzungen und -hinweise sowie 1. Regel

Für die Nutzung des Spielbericht Online gelten die folgenden Systemvoraussetzungen:

#### Browser-App

als Browser ist Google Chrome in einer aktuellen Version zu verwenden Javascript muss aktiviert sein – hierzu bitte wie folgt vorgehen:

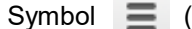

(rechts oben in Google Chrome) anklicken und Menüpunkt Einstellungen wählen

Erweiterte Einstellungen anzeigen danach auf dem neu geöffneten Tab am Ende des Bildschirms die Option auswählen

unter der Rubrik Datenschutz den Button Inhaltseinstellungen drücken im neu geöffneten Fenster unter der Rubrik Javascript die folgende

Option ( Ausführung von JavaScript für alle Websites zulassen (empfohlen) aktivierenund den Vorgang mit Fertig abschließen.

für den Offline-Betrieb muss nach Aufruf der Einstellungen (siehe oben) unter der Rubrik "Beim Start" die Option "Zuletzt angesehene Seiten öffnen" gewählt sein

2. Regel: Im Fall der Android-App (z.B. auf einem Tablet) muss die aktuelle Version der App und idealerweise die Version 4.1 des Betriebssystems eingesetzt werden. Beim Einsatz der Browser-App wird automatisch die aktuellste Version geladen. Hier muss Google Chrome in einer aktuellen Version als Browser verwendet werden, um einen stabilen Ablauf zu gewährleisten.

Die App ist auf einen Offline-Betrieb ausgelegt, d.h. WLAN muss in der Halle nicht zwingend zur Verfügung stehen. Es empfiehlt sich sogar, während des Spiels die Internetverbindung zu kappen (hierzu noch später). Bitte bei Verwendung der Browser-App darauf achten, dass für den Aufruf lediglich der Link <u>http://sbo-app.handball4all.de/</u> hinterlegt wird und von dort dann die Browser-App über den entsprechenden Link aufgerufen wird. Damit ist sichergestellt, dass die aktuellste Version zum Einsatz kommt.

**3. Regel**: Für einen ausreichend geladenen Akku der verwendeten Hardware bzw. für die Möglichkeit zur Versorgung mit Strom ist der Heimverein verantwortlich.

Vor Spielbeginn sollte deshalb der Ladezustand des verwendeten Geräts (Tablet, PC, Laptop, etc.) geprüft werden. Ebenso sollte die Möglichkeit zur Herstellung der Stromversorgung am Zeitnehmer-Tisch bestehen, ggf. über ein Verlängerungskabel. Sollte sich während des Spiels der Ladezustand verringern, so sollte frühzeitig durch den Sekretär die Stromversorgung hergestellt werden, um einen Ausfall des Systems aus diesem Grund zu vermeiden. Passiert dies zu spät, so ist dies übrigens kein Beinbruch: da das Spiel im Speicher vorhanden ist, kann es in der Regel nach der Wiederherstellung der Stromversorgung einfach wieder geladen werden.

| 4. Regel: | Die Aktivierung der Inaktivität des Bildschirms (hinterlegte Zeitdauer) sollte so<br>gewählt sein, dass der Bildschirm nicht während des Spiels inaktiv wird. Zudem<br>sind die in den Durchführungsbestimmungen genannten Mindestgrößen für<br>Bildschirme zu beachten.<br>Verantwortlich für diese Einstellung ist wieder der Heimverein. Es muss sichergestellt<br>sein, dass während des gesamten Spiels die Eingabe in den Spielbericht Online ohne<br>Aktivierung der Inaktivität möglich ist. Die Zeit vor und nach dem Spiel, in der ebenfalls<br>Eingaben getätigt werden müssen, ist mit einzurechnen.                                                                                                    |
|-----------|----------------------------------------------------------------------------------------------------|
| 5. Regel: | Verbindlich ist und bleibt die Zeit der Hallenuhr !!<br>Die in Spielbericht Online angezeigte Spielzeit dient lediglich der Orientierung. Sie ist<br>nicht verbindlich!! Die verbindliche Spielzeit wird immer auf der Hallenuhr ausgewiesen, diese<br>ist z.B. für Eintragungen auf dem Zeitstrafenzettel relevant. Die in Spielbericht Online laufende<br>Spielzeit sollte –dies als Größe zur Orientierung –immer eins bis zwei Sekunden "nachgehen".                                                                                                    |
| 6. Regel: | <ul> <li>Fällt das System vor oder während des Spiels aus, so muss klassisch (mit dem bisherigen Spielprotokoll) gearbeitet werden.</li> <li>Für den Heimverein bedeutet dies, dass herkömmliche Spielprotokolle am Zeitnehmertisch zur Verfügung stehen müssen. Zunächst sollte allerdings versucht werden die Funktionsfähigkeit des Systems wieder herzustellen.</li> <li>Für alle Anwender von Spielbericht Online ist es wichtig, sich nicht erst am Tag des ersten Spiels mit der Anwendung zu beschäftigen. Bereits im Vorfeld sollte hier "geübt" werden, da insbesondere Z und S unter einem gewissen Zeitdruck Eintragungen vornehmen müssen.</li> <li>Daher sollte man sich sicher im System bewegen können und auch in der Lage sein, etwaige Fehleingaben rasch zu korrigieren.</li> <li>Unabhängig davon, dass der Spielbericht nun online zur Verfügung gestellt wird, bestehen insbesondere für die Mannschaftsverantwortlichen und die Schiedsrichter nach wie vor die Verpflichtung, die Richtigkeit der Daten nach Spielende zu prüfen.</li> </ul> |

# ENDE